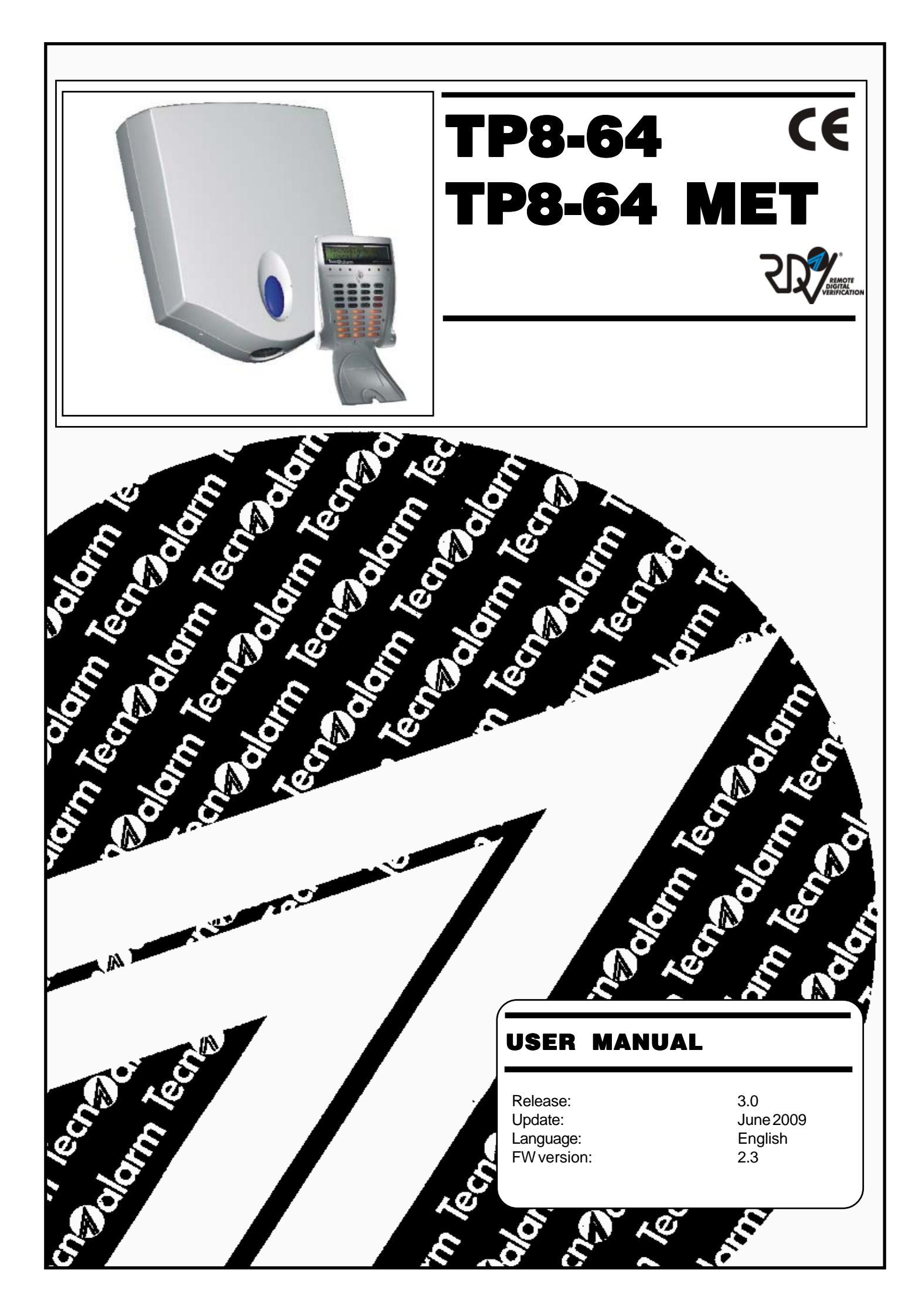

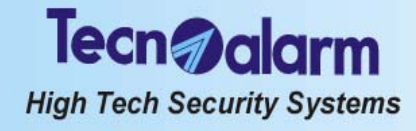

The features of the control panel can be subject to change without notice. Unauthorized reproduction or distribution of this manual, or any portion of it, on any device and in any form, is prohibited. The contents of this manual may be subject to change without notice.

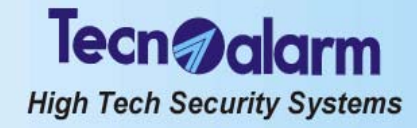

# CONFORMITY

Hereby, Tecnoalarm srl declares that the present equipment is in compliance with the essential requirements and other relevant provisions of the R&TTE 1999/05/EC directive. The declaration of conformity is available on the website: www.tecnoalarm.com.

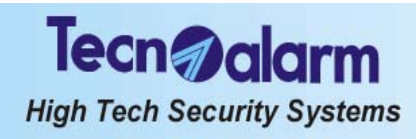

Tecn alarm High Tech Security Systems

# INDEX

| 1.           | GENERAL FEATURES                                                  |      |
|--------------|-------------------------------------------------------------------|------|
| 1.1          | CODES                                                             | 1-1  |
| 1.1.1        | Master menu                                                       | 1-1  |
| 1.1.2        | Standard user menu                                                | 1-2  |
| 1.2          | ELECTRONIC KEYS                                                   | 1-2  |
| 1.3          | CONTROL BY TELEPHONE                                              | 1-2  |
| 1.3.1        | Skip answering machine                                            | 1-2  |
| 1.4          | PROGRAMS                                                          | 1-3  |
| 1.5          | COMPOSITION OF THE CONTROL PANEL                                  | 1-3  |
| 2.           | SIGNALING                                                         |      |
| 2.1          | LED SIGNALING OF THE CONSOLES                                     | 2-1  |
| 2.1.1        | Alarm LED - Red                                                   | 2-3  |
| 2.1.2        | Control LED - Yellow                                              | 2-5  |
| 2.2          | LED SIGNALING OF THE TP SDN ELECTRONIC KEYPAD                     | 2-6  |
| 2.2.1        | Program alarm LED - Yellow                                        | 2-6  |
| 2.2.2        | General alarm LED - Red                                           | 2-6  |
| 2.2.3        | Keypad status LED - Green                                         | 2-7  |
| 2.2.4        | Program status LED - Red                                          | 2-7  |
| 2.3          | LED SIGNALING OF THE TP SK6N KEY READER WITH MINI KEYPAD          | 2-8  |
| 2.3.1        | Program alarm LED - Red                                           | 2-8  |
| 2.3.2        | General alarm LED - Red                                           | 2-8  |
| 2.3.3        | Program status LED - Yellow                                       | 2-9  |
| 2.3.4        | Zone status LED - Yellow                                          | 2-9  |
| 2.3.5        |                                                                   | 2-9  |
| 2.4          | LED SIGNALING OF THE ATPK KEY READER                              | 2-10 |
| 2.4.1        | Program status LED - Red, yellow, green                           | 2-10 |
| 2.4.2        |                                                                   | 2-10 |
| 2.0<br>2.5 1 | RESET OF ALARM MEMORY SIGNALING                                   | 2-11 |
| 2.5.1        | Reset of LED signaling with installer code (tampor LED signaling) | 2-11 |
| 2.J.2        |                                                                   | 2-11 |
| 3.           | PROGRAMMING (MASTER CODE REQUIRED)                                |      |
| 3.1          | ACTIVATION/DEACTIVATION REMOTE CONTROLS                           | 3-3  |
| 3.2          |                                                                   | 3-3  |
| 3.3          |                                                                   | 3-3  |
| 3.4          |                                                                   | 3-3  |
| 3.3<br>2.5.1 | Timero                                                            | 3-4  |
| 252          | Access periods                                                    | 3-4  |
| 2.5.2        | PROGRAMMING OF THE TELEPHONE PARAMETERS                           | 3-6  |
| 3.6.1        |                                                                   | 3-6  |
| 362          | PABX switchboard                                                  | 3-6  |
| 363          | Channels (A H)                                                    | 3-7  |
| 3.6.4        | Call back                                                         | 3-7  |
| 3.6.5        | Mobile phone                                                      | 3-7  |
| 3.7          | PROGRAMMING OF THE CODES                                          | 3-8  |
| 3.7.1        | Master code                                                       | 3-8  |
| 3.7.2        | Standard user codes                                               | 3-9  |
| 3.8          | PROGRAMMING OF THE KEYS                                           | 3-10 |
| 3.8.1        | Access periods                                                    | 3-10 |
| 3.8.2        | Programs                                                          | 3-10 |

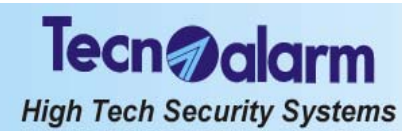

| 3.8.3  | Attributes                        | 3-11 |
|--------|-----------------------------------|------|
| 3.8.4  | Learning                          | 3-11 |
| 3.9    | PROGRAMMING OF THE WIRELESS KEYS  | 3-11 |
| 3.9.1  | Periods                           | 3-11 |
| 3.9.2  | Association buttons               | 3-12 |
| 3.9.3  | Attributes                        | 3-12 |
| 3.9.4  | Learning                          | 3-12 |
| 3.10   | PROGRAMMING OF THE CONSOLES       | 3-13 |
| 3.11   | EXCLUSION OF MODULES/ZONES        | 3-13 |
| 3.11.1 | Exclusion of zones                | 3-13 |
| 3.12   | TEST                              | 3-14 |
| 3.12.1 | Zone test                         | 3-14 |
| 3.12.2 | Indoor siren test                 | 3-14 |
| 3.12.3 | Outdoor siren test                | 3-14 |
| 3.12.4 | Viewing of the firmware version   | 3-14 |
| 3.12.5 | Viewing of the vocabulary version | 3-14 |
| 3.12.6 | Viewing of the LED status         | 3-14 |
| 3.12.7 | GSM module test                   | 3-15 |
| 3.13   | ENABLING OF REMOTE ACCESS         | 3-15 |

## 4. CONTROL BY CONSOLE

| 4.1     | ARMING                                                            | 4-4  |
|---------|-------------------------------------------------------------------|------|
| 4.1.1   | Arming with master code                                           | 4-6  |
| 4.1.2   | Arming with standard user code                                    | 4-7  |
| 4.1.3   | Quick arming (if enabled)                                         | 4-7  |
| 4.1.4   | Arming through key zone                                           | 4-8  |
| 4.1.5   | Automatic arming                                                  | 4-8  |
| 4.1.6   | Arming during access periods                                      | 4-8  |
| 4.1.7   | Arming denied                                                     | 4-9  |
| 4.2     | DISARMING                                                         | 4-9  |
| 4.2.1   | Disarming with master code                                        | 4-9  |
| 4.22    | Disarming with standard user code                                 | 4-9  |
| 4.2.3   | Disarming under duress (if enabled)                               | 4-10 |
| 4.2.4   | Quick disarming (if enabled)                                      | 4-10 |
| 4.2.5   | Disarming through key zone                                        | 4-10 |
| 4.2.6   | Automatic disarming                                               | 4-10 |
| 4.2.7   | Disarming during access periods                                   | 4-10 |
| 4.3     | BY-PASS                                                           | 4-10 |
| 4.3.1   | By-pass activation with code                                      | 4-10 |
| 4.3.2   | Automatic by-pass activation                                      | 4-11 |
| 4.3.3   | Activation of by-pass during the access periods                   | 4-11 |
| 4.3.4   | Deactivation of by-pass                                           | 4-11 |
| 4.3.5   | Automatic deactivation of by-pass                                 | 4-11 |
| 4.3.6   | Deactivation of by-pass on expiry of maximum by-pass time         | 4-11 |
| 4.4     | ACTIVATION/DEACTIVATION REMOTE CONTROLS                           | 4-12 |
| 4.5     | MANUAL COMMUNICATOR BLOCK                                         | 4-12 |
| 4.6     | VIEWING OF THE EVENT BUFFER                                       | 4-13 |
| 4.7     | RESET OF LED SIGNALING                                            | 4-14 |
| 4.7.1   | Reset of LED signaling with master code                           | 4-14 |
| 4.7.2   | Reset of LED signaling with installer code (tamper LED signaling) | 4-14 |
| QUICK ( | COMMANDS - OPERATIONS WITHOUT CODE                                |      |
| 4.8     | RELEASE OF PANIC ALARM                                            | 4-15 |
| 4.9     | VIEWING OF ZONE STATUS                                            | 4-15 |
| 4.10    | VIEWING ALARM MEMORY                                              | 4-15 |

Tecn alarm High Tech Security Systems

| 5.    | CONTROL BY KEYPOINT                                      |      |
|-------|----------------------------------------------------------|------|
| 5.1   | CONTROL BY TP SK6N KEY READER WITH MINI KEYPAD           | 5-1  |
| 5.1.1 | Arming                                                   | 5-1  |
| 5.1.2 | Disarming                                                | 5-3  |
| 5.1.3 | By-pass                                                  | 5-3  |
| 5.1.4 | Release of panic alarm                                   | 5-4  |
| 5.2   | CONTROL THROUGH TP SKN INTERFACE FOR ELECTRONIC KEYS AND |      |
|       | ATPK KEY READERS                                         | 5-4  |
| 5.2.1 | Arming                                                   | 5-4  |
| 5.2.2 | Disarming                                                | 5-6  |
| 5.2.3 | By-pass                                                  | 5-7  |
| 5.3   | SPECIAL OPERATING CONDITIONS                             | 5-8  |
| 5.3.1 | False key alarm                                          | 5-8  |
| 5.3.2 | Simultaneous arming by several control units             | 5-8  |
| 5.3.3 | Simultaneous arming with code and key                    | 5-8  |
| 5.3.4 | Automatic disarming for alarm                            | 5-8  |
| 5.3.5 | Automatic communicator block                             | 5-8  |
| 5.3.6 | Trouble/general alarm                                    | 5-8  |
| 5.4   | CONTROL BY TP SDN ELECTRONIC KEYPAD                      | 5-9  |
| 5.4.1 | Arming                                                   | 5-9  |
| 5.4.2 | Disarming                                                | 5-11 |
| 5.4.3 | By-pass                                                  | 5-11 |
| 5.4.4 | Special operating conditions                             | 5-12 |
| 5.5   | TX240-3 WIRELESS KEY                                     | 5-13 |
| 5.5.1 | Arming                                                   | 5-13 |
| 5.5.2 | Disarming                                                | 5-13 |
| 5.5.3 | By-pass                                                  | 5-14 |
| 5.5.4 | Learning                                                 | 5-14 |
| 6.    | CONTROL BY TELEPHONE                                     |      |

| 0.    |                                           |     |
|-------|-------------------------------------------|-----|
| 6.1   | CALL FOR SYSTEM STATUS CHECK              | 6-1 |
| 6.1.1 | System status check                       | 6-1 |
| 6.1.2 | Arming/disarming                          | 6-1 |
| 6.1.3 | Remote activation/deactivation of devices | 6-2 |
| 6.1.4 | Remote digital verification RDV           | 6-2 |
| 6.1.5 | Opening message                           | 6-3 |
| 6.2   | RECEPTION OF AN ALARM CALL                | 6-3 |
|       |                                           |     |

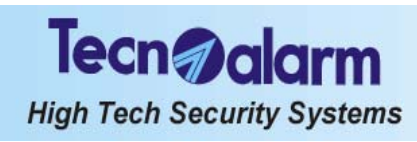

# Tecn alarm High Tech Security Systems

## **IMPORTANT NOTES**

The system TP8-64 is very easy to use.

Thus, we recommend to arm the system every time you leave your rooms unattended, even if for short periods of time.

For your own safety keep all the codes secret.

In case you are robbed of your keys or you lose them, contact your installer immediately for their replacement.

## **APPLICATION NOTES**

When you are at home

Never leave the doors and windows open. If possible, arm the system partially in order to protect the perimeter and the rooms that you do not use.

## When you go out

Verify thoroughly that all the doors and windows protected are closed.

Verify on the console that the system is functioning correctly and that there is no alarm or error signaling active.

Arm the system completely (all the programs needed to protect all the zones of the system). When you go on holiday

Verify that all the batteries of the system have been checked and replaced with the frequency prescribed by the installer.

Verify thoroughly that all the doors and windows protected are closed.

Arm the system for test and verify that it works correctly (sirens, detectors etc.).

Arm the system completely (all the programs needed to protect all the zones of the system).

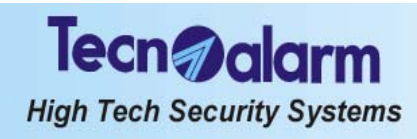

# Tecn alarm High Tech Security Systems

# **1. GENERAL FEATURES**

The control panel TP8-64 is a new generation microprocessor-based control panel. It controls a minimum of 8 and a maximum of 64 zones, which can be freely associated to the inputs of the CPU board, the plug-in expansion module, the input modules connected via serial line and the plug-in radio expansion.

The control panel is programmed by the installer using a PC or an LCD console (LCD200 or LCD300/S). The holder of the master code can execute simple settings through LCD console whereas all of the users can arm/disarm or partset the system by code or electronic key.

#### 1.1 CODES

The system distinguishes two user levels:

Master

The master code permits limited programming as well as arming/disarming and partset of the system. This code is usually reserved to the owner of the system as it can program or modify the standard user codes.

Enter the master code to enter the master menu.

The default code is 12345, and can be modified by the master.

## Standard user

The standard user codes (max. 62) permit merely arming/disarming and partset of the system.

Enter the user code to arm/disarm or partset the programs it has been enabled for. The standard user codes are programmed and modified by the master, there are no default settings.

#### 1.1.1 MASTER MENU

The master code permits:

- Date and time setting
- Association of chime to the zones (acoustic open zone signaling with the program in stand-by)
- Creation and modification of the programs
- Programming of 16 timers for automatic arming
- Programming of 8 access periods (periods of time during which the codes and keys are enabled)
- Programming of the telephone parameters:
  - Enabling of the answering mode (answering to incoming calls)
  - Defines the number of ringback
  - Programming of the PABX number if the control panel is connected behind • a PABX internal switch board
  - Programming of the telephone numbers (2 numbers per channel)
  - Volontary execution of a call back
  - Enabling of the answering mode on the GSM interface TECNOCELL •
  - Programming of the emergency number of the GSM interface (to be called if the • communication between the control panel and the communicator is interrupted)
- Programming or modification of the values of the user codes (master and standard user codes 1...62) and the functions they are enabled for Programming of the electronic keys (1...32)
- Programming of the wireless keys (1...32)
- Enabling of the consoles connected (1...15)
- Programming of the volume of sounding of the console for the vocal message
  - Volontary exclusion of modules (e.g. in case of bad functioning) Enabling of remote access (permitting the installer to control or program the
- system via telephone line using the remote control software)
- Access to ambiente di test per il controllo della funzionalità della centrale. Remote control (activation/deactivation of 1...8 devices)
- Arming/disarming of the programs 1...8 Total disarming (disarming of all programs) •
- Partial disarming (disarming of some of the programs armed)
- Quick arming/disarming (using the keys  $\mathbb{F}$  and  $\mathbb{F}$ )
- Viewing of the contents of the event buffer .
- Erasement of the events stored
- Communicator block (interruption of the active telephone calls) •

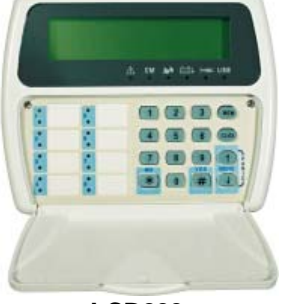

LCD200

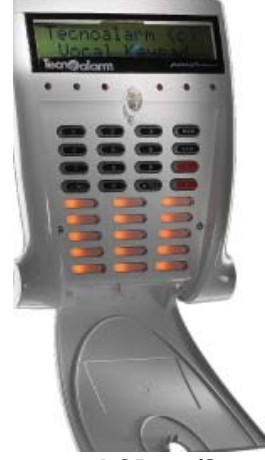

LCD300/S

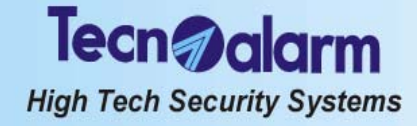

## 1.1.2 STANDARD USER MENU

The standard user codes (1...62) do not permit programming but merely:

- Remote control (activation/deactivation of 1...8 devices)
- Arming/disarming of the programs 1...8
- Total disarming (disarming of all programs)
- Partial disarming (disarming of some of the programs armed)
- Quick arming/disarming (using the keys *#* and *★*)

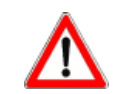

## WARNING

Every code arms/disarms merely those programs it has been enabled for.

- Viewing of the contents of the event buffer
- Erasement of the events stored
- Communicator block (interruption of the active telephone calls)

# 1.2 ELECTRONIC KEYS

The electronic keys permits:

- Arming
- Disarming
- By-pass

# 1.3 CONTROL BY TELEPHONE

Some operations can be executed via telephone line using the user codes (master or standard user codes):

 System status check (the control panel signals if alarms have occurred).
 Program status check (the control panel signals program status (stand-by/in alarm) and possible alarms that have occurred) and arming/disarming of the programs. After arming/disarming, the program status (stand-by/alarm) and possible alarms that have occurred are signaled again.

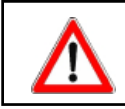

## WARNING

Every code arms/disarms merely those programs it has been enabled for.

- Check of the remote control output status (on/off) and remote activation/deactivation of max. 8 devices.
- After remote activation/deactivation, the status of the remote control outputs is signaled again (on/off).
- Remote digital verification

The RDV detectors are doppler detectors supplying a sound signal proportionate to the movement detected inside the protected area. The RDV detectors are activated for approx. 30s.

 Recording of the opening message Master code required.

It is possible to record a 10s-message which is played every time the control panel executes an alarm call preceding the alarm message.

## 1.3.1 SKIP ANSWERING MACHINE

The control panel may be connected toghether with other devices such as answering machines to the same telephone line, which answer incoming calls with higher priority. In this case, it is possible to program the skip answering machine function.

The skip answering machine function is enabled by programming 17 rings. Set the priority of the answering machine at more than 3 to 5 rings.

- When call the control panel, procede as follows:
- Dial the number and replace the receiver after the first ring
- Call again after 6 but no later than 60 seconds from the first call.

If the control panel receives the second call within 6 to 60 seconds from the first one, that has been interrupted after the first ring, it answers immediately.

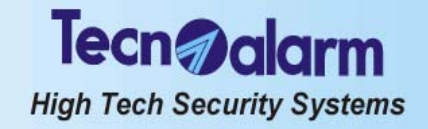

## 1.4 **PROGRAMS**

The control panel controls up 8 programs which can be programmed both by the installer or the Master. The programs group a certain number of zones that are enabled simultaneously for the detection of alarms on arming of the program. The programs can be armed singularly, i.e. one program at a time (single arming) or several programs simultaneously (multiarming) according to programming.

## Common zones (relevant for multiarming only)

If one zone is included in more programs and has been enabled for the common zone function, it is enabled only if all the programs it belongs to are armed. For instance, if one system is divided into two appartments which share the same entrance, the owners of the appartments can arm/disarm the proper part of the system independently with two standard user codes, but they cannot arm the common zone (entrance) on their own. The common zone is enabled only if both programs it belongs to are armed contemporaneously.

## 1.5 COMPOSITION OF THE CONTROL PANEL

## **TP8-64**

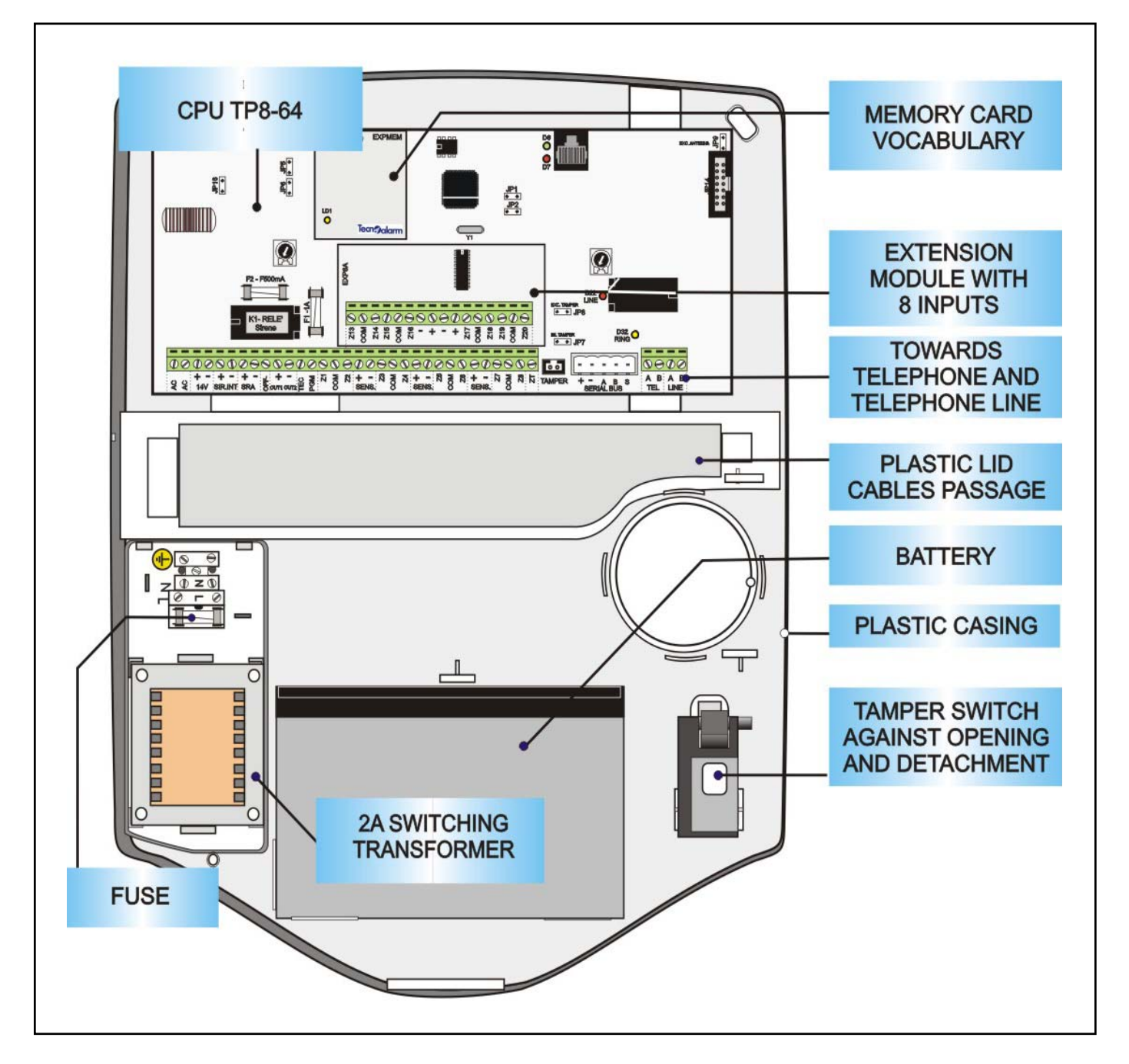

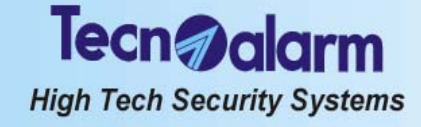

## **TP8-64 MET**

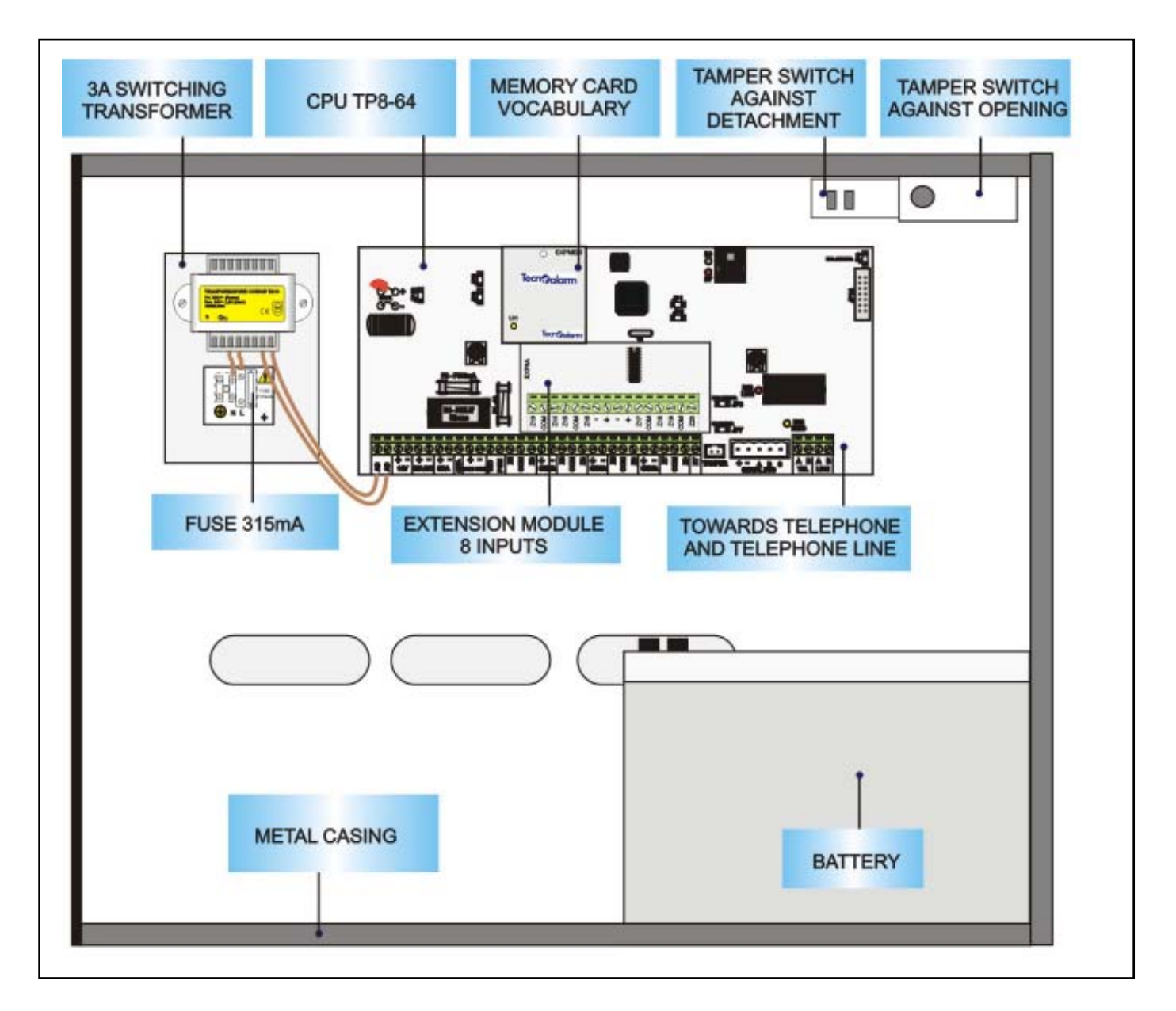

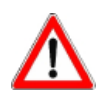

### WARNING

Do not open the control panel casing. Unauthorized opening of the casing causes a tamper alarm with activation of the sirens. The electronic components may be under high voltage. For maintenance, consult a qualified installe.

# Tecn alarm High Tech Security Systems

# 2. SIGNALING

# 2.1 LED SIGNALING OF THE CONSOLES

The TP8-64 control panel controls up to 15 consoles:

- Console with liquid crystal display (LCD) LCD200
- Console with liquid crystal display (LCD) and speaker LCD300/S, design by pininfanina
- The console provides coloured LED for signaling of the alarms and system status.

## LCD200 CONSOLE

The LCD200 console is composed of:

- Rubber keypad with 16 keys
- 22 LED
- Backlit liquid crystal display (LCD) with two lines of 16 caracters each
- Blank labels for the program names
- Plastic lid

The console must be connected via RS485 serial bus to the control panel and its address must be configurate by SW1 dipswitch.

In addition it is possible to program the language of the console diagnostics by jumper.

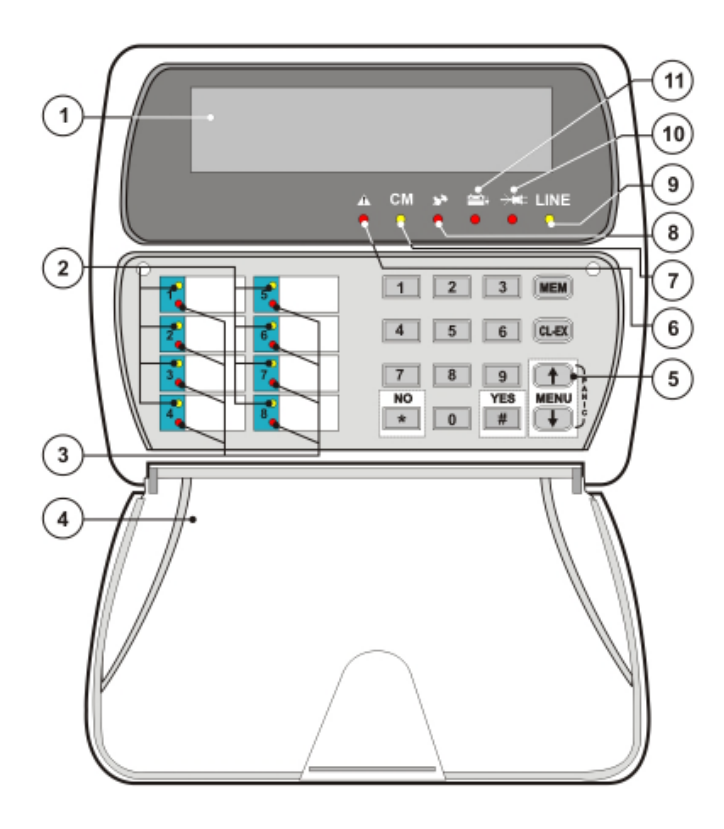

| 1   | DISPLAY                     |                                      |  |
|-----|-----------------------------|--------------------------------------|--|
|     | PROGRAM STATUS LED (YELLOW) |                                      |  |
|     | Off                         | Program in stand-by                  |  |
| 2   | Blinking quickly            | Arming phase active                  |  |
|     | Blinking slow ly            | Program partset                      |  |
|     | On                          | Program armed                        |  |
|     | PROGRAM AL                  | ARM LED (RED)                        |  |
| 3   | Off                         | No alarm                             |  |
| 3   | Blinking                    | Program alarm active                 |  |
|     | On                          | A larm stored (alarm memory)         |  |
| 4   | PROTECTION F                | LAP                                  |  |
| 5   | KEYPAD                      |                                      |  |
|     | GENERAL ALA                 | RM LED (RED)                         |  |
| 6   | Off                         | No alarm                             |  |
|     | Blinking                    | General alarm active                 |  |
|     | On                          | A larm stored (alarm memory)         |  |
|     | COMMANDMC                   | DE LED (YELLOW)                      |  |
| 7   | Off                         | No key pressed (console in stand-by) |  |
| l í | On                          | Keystroke                            |  |
|     | 011                         | Noyou oko                            |  |
|     | TAMPER LED (                | RED)                                 |  |
| 8   | Off                         | No alarm                             |  |
|     | Blinking                    | Tamper alarm active                  |  |
|     | On                          | A larm stored (alarm memory)         |  |
|     | LINE LED (YELL              | _OW)                                 |  |
| 9   | Off                         | Serial bus disconnected or disturbed |  |
|     | On                          | Connection and functioning ok        |  |
|     | POWER LED (RED)             |                                      |  |
| 10  | Off                         | No alarm                             |  |
| 10  | Blinking                    | Pow er failure                       |  |
|     | On                          | A larm stored (alarm memory)         |  |
|     | BATTERY LED                 | (RED)                                |  |
| 11  | Off                         | No alarm                             |  |
|     | Blinking                    | Low battery                          |  |
|     | On                          | A larm stored (alarm memory)         |  |

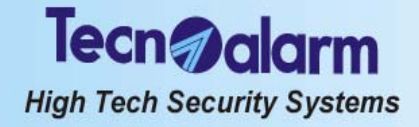

## CONSOLE LCD300/S

The LCD300/S console is composed of:

- Rubber keypad with 16 keys
- 22 LED
- Backlit liquid crystal display (LCD) with two lines of 16 caracters each
- Blank labels for the program names
- Speaker for vocal messages
- Plastic lid

The console must be connected via RS485 serial bus to the control panel and its address must be configurated by SW1dipswitch.

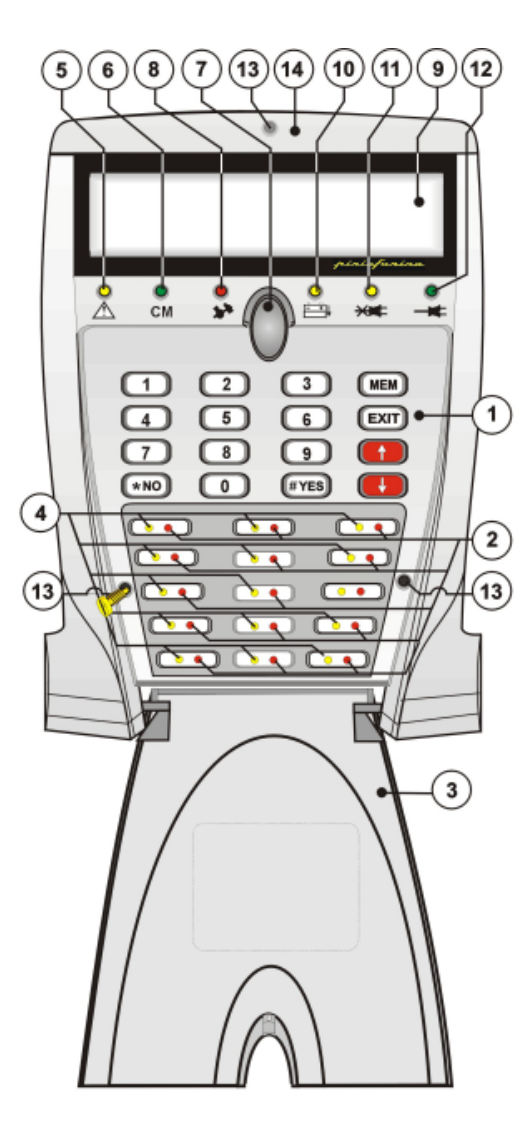

| 1  | KEYPAD                                      |                                      |  |
|----|---------------------------------------------|--------------------------------------|--|
|    | PROGRAM ALARM LED                           |                                      |  |
| 2  | LED off                                     | No alarm                             |  |
| 2  | LED blinking                                | Alarm active                         |  |
|    | LED on                                      | Alarm memory                         |  |
| 3  | RECLOSABLE PROTEC                           | TION LID                             |  |
|    | PROGRAM STATUS LEI                          | D                                    |  |
|    | LED off                                     | Program in stand-by                  |  |
| 4  | LED blinking quickly                        | Program in arming phase              |  |
|    | LED blinking slowly                         | Program partset                      |  |
|    | LED on                                      | Program armed                        |  |
|    | GENERAL ALARM LED                           |                                      |  |
| 5  | LED off                                     | No alarm                             |  |
| 5  | LED blinking                                | Alarm active                         |  |
|    | LED on                                      | Alarm memory                         |  |
|    | COMMAND MODE LED                            |                                      |  |
| 6  | LED off                                     | Console in stand-by (no key pressed) |  |
|    | LED on                                      | Console in use (key pressed)         |  |
| 7  | PUSH-BUTTON OF THE PROTECTION LID           |                                      |  |
|    | TAMPER ALARM LED                            |                                      |  |
| 8  | LED off                                     | No alarm                             |  |
| 0  | LED blinking                                | Alarm active                         |  |
|    | LED on                                      | Alarm memory                         |  |
| 9  | DISPLAY Shows date/time or active parameter |                                      |  |
|    | BATTERY LED                                 |                                      |  |
| 10 | LED off                                     | No alarm                             |  |
| 10 | LED blinking                                | Insufficient battery voltage         |  |
|    | LED on                                      | Alarm memory                         |  |
|    | MAINS (POWER FAILURE) LED                   |                                      |  |
| 11 | LED off                                     | No alarm                             |  |
|    | LED blinking                                | Mains power (230V AC) missing        |  |
|    | LED on                                      | Alarm memory                         |  |
|    | MAINS LED                                   |                                      |  |
| 12 | LED off                                     | Mains power (230V AC) missing        |  |
|    | LED on                                      | Mains power (230V AC) ok             |  |
| 13 | SCREWS                                      |                                      |  |
| 14 | SCREW PROTECTION L                          | .ID                                  |  |

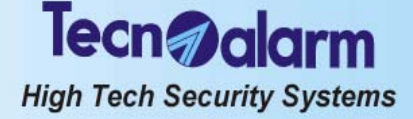

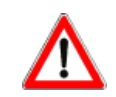

## WARNING

The hold-up alarm does not cause any LED signaling on the console. It is a silent alarm. It is, however, stored in the event buffer.

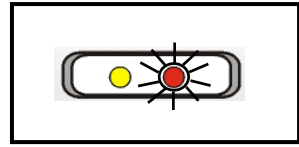

## 2.1.1 ALARM LED - RED

The red alarm LED signal the alarms as follows:

- LED on = the corresponding alarm has been stopped and stored in the event buffer of the control panel (alarm memory).
- LED blinking = the corresponding alarm is active.
- LED off = no alarm has occurred.

## PROGRAMALARMLED

The red program alarm LED signal the program alarms as follows:

- LED blinking = the corresponding program is in alarm.
  - The LED starts blinking as soon as one of the zones grouped by the program is opened or in alarm. It remains blinking during the entire alarm time. On expiry of the alarm time, the alarm is stopped and the LED remains lit.
- LED on = the corresponding program alarm has been stopped and stored in the event buffer of the control panel (alarm memory) The LED remains lit until the control panel is armed again.
- LED off = no alarm has occurred. According to programming, the indoor and/or outdoor sirens are activated for program alarm.

## Signaling on display

In addition to LED signaling, program alarms are signalled on the display of the console with indication of the zone in alarm.

## TAMPER LED

The tamper alarm is a direct alarm and always enabled (even if the control panel is in stand-by).

- It is released for:
- Opening of the tamper input (ZT).
- Opening of the tamper contact of the console or of one of the modules or detectors connected via serial line.
- Tampering of one of the zones of the system (e.g. the cables have been cut). The zone tamper alarm is recognized merely by the double end-of-line resistor zones.
- Short circuit on the detector connection cables

The red tamper LED signals tamper alarms as follows:

## Control panel armed

- LED blinking = a tamper alarm is active.
  - The LED starts blinking on detection of the alarm and remains blinking during the entire tamper alarm time. On expiry ot the tamper alarm time, the alarm is stopped and
  - LED on = a tamper alarm has been stopped and stored in the event buffer
  - of the control panel (alarm memory). If the control panel is armed, in case of tamper alarm, the outdoor and indoor sirens are activated.

## Control panel in stand-by

- LED blinking = a tamper alarm is active.
  - The LED starts blinking on detection of the alarm and remains blinking during the entire tamper alarm time. On expiry ot the tamper alarm time, the alarm is stopped and the LED remains lit.
- LED on = a tamper alarm has been stopped and stored in the event buffer of the control panel (alarm memory). To find out the zone violated, view the events logged in the buffer. If the control panel is in stand-by, in case of tamper alarm, the indoor sirens are activated.

## Signaling on display

In addition to LED signaling, tamper alarms are signalled on the display of the console by a message indicating the kind of violation.

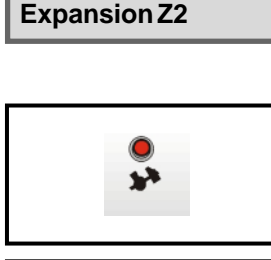

ALARM

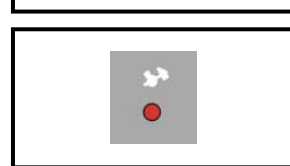

### TAMPER Keypoint 1

# Tecn alarm High Tech Security Systems

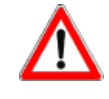

## WARNING

In case of tamper alarm, arming is denied and is displayed **! Arming denied !**, unless the code used for arming has be enabled for the by-pass of general alarms (see programming). To re-establish normal functioning conditions, eliminate the reason for alarm.

Tamper alarm memory signaling cannot be cancelled by the user, address your installer.

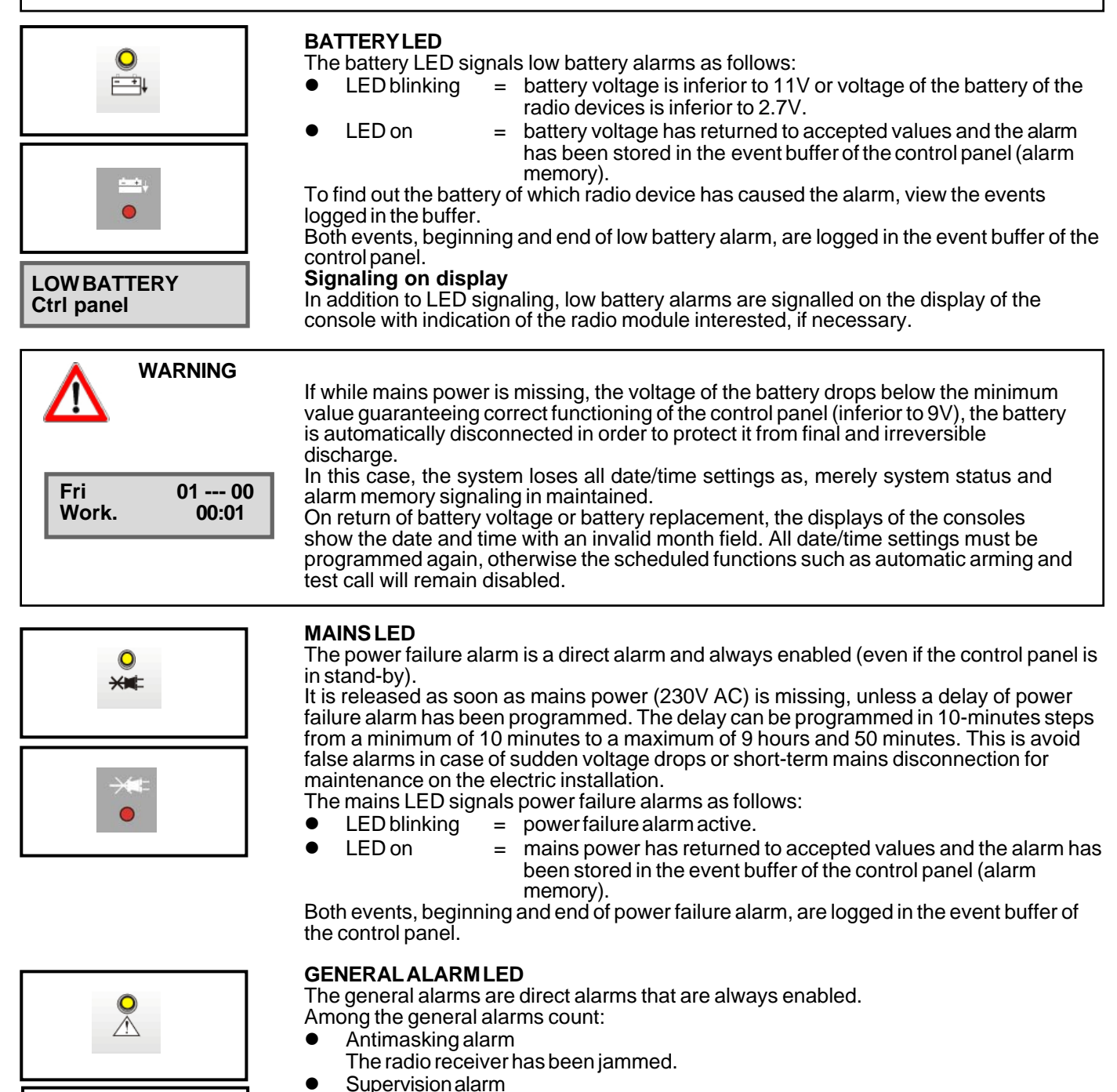

- One of the radio devices has not transmitted any test signal/alarm for a period superior to the supervision interval programmed.
- False key
- An unknown key has been inserted in one of the key reader connected. False code

32 or more keys have been pressed on one of the consoles and keypads connected without entering a valid code.

 GSM fault Communication with GSM telephone communicator lost, SIM card missing.

A

- Tecn alarm High Tech Security Systems
- ! TROUBLE ! **CUT TEL. LINE**

! TROUBLE !

Mobile

Cut telephone line

Signaling on display

In case of GSM fault and cut telephone line alarm, in addition to LED signaling, on the display is viewed a specific alarm message. .

- LED blinking = general alarm active.
- LED on
- = a general alarm has been stored in the event buffer of the control panel (alarm memory).
- 2.1.2 **CONTROL LED - YELLOW**

## **PROGRAM STATUS LED**

The yellow program LED signal program status: 

- LED blinking quickly = the pre-arming phase is active (10s after selecting the programs to be armed). The pre-arming phase permits arming/disarming of other programs. Then, the volontary exclusion of zones from
- LED blinking slowly
  - the program is partset. = The zones included in the by-pass program are temporarily disabled from the detection of alarms.

the detection of alarms is possible.

- LED on LED off
- the program is armed = \_ the program is in stand-by

Arming and disarming as well as the activation and deactivation of by-pass are logged in the event buffer of the control panel.

## LINE LED 0

•

.

•

•

•

- The LINE LED signals the status of the console connection:
  - LED on = the console is connected and works correctly LEDoff
    - the serial line is disturbed or badly connected. =

## **CONSOLE STATUS LED CM**

The console status LED CM signals the status of the console: LED on

- **Keystroke** = LED off
  - = the serial line is disturbed or badly connected.

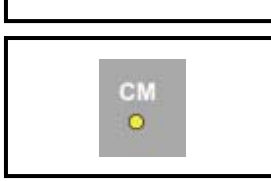

CM

LINE

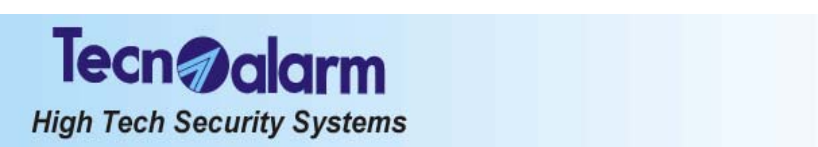

#### 2.2 LED SIGNALING OF THE TP SDN ELECTRONIC KEYPAD

The electronic keypad provides coloured LED for signaling of the alarms and system status.

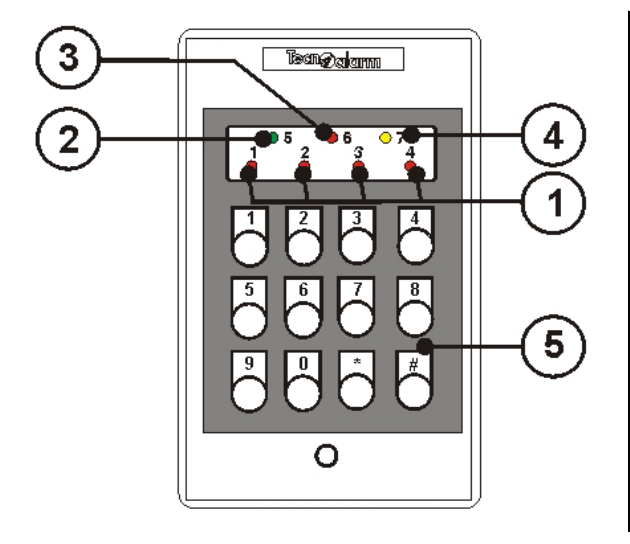

| 4)                                 |
|------------------------------------|
| Program in stand-by                |
| Program in pre-arming phase active |
| Program partset                    |
| Program armed                      |
|                                    |
| Keypad in stand-by                 |
| Another keypad in use              |
| Keystroke                          |
| Keypad active (valid code)         |
| ·                                  |
| No alarm                           |
| Alarm active                       |
| Alarm stored (alarm memory)        |
| CG)                                |
| No alarm                           |
| Direct open zones on arming        |
| Alarm active                       |
| Alarm stored (alarm memory)        |
|                                    |
|                                    |

#### **PROGRAM ALARM LED - YELLOW** 2.2.1

The program alarm is detected only if the control panel is armed. The yellow program alarm LED signal program alarms as follows:

a program alarm is active. LED blinking =

The LED starts blinking as soon as one of the zones of the program is opened or in alarm and remains blinking for the entire alarm time. On expiry of the alarm time, the alarm is stopped and the LED becomes lit.

- a program alarm has been stopped and stored in the event LED on = buffer (alarm memory). The LED remains lit until the control panel is armed again.
  - LEDoff
- no alarm has occurred. The program alarm is logged in the event buffer of the control panel.

According to programming, the indoor and/or outdoor sirens as well as the logic output PGM are activated for program alarm.

#### **GENERAL ALARM LED - RED** 2.2.2

The general alarm is a direct alarm that is always enabled. Among the general alarms count:

- Antimasking alarm
  - The radio receiver has been jammed.
- Supervision alarm

One of the radio devices has not transmitted any test signal/alarm for a period superior to the supervision interval programmed.

- False key
- An unknown key has been inserted in one of the keypoint connected. False code
- 32 or more keys have been pressed on one of the consoles and keypads connected without entering a valid code.
- GSM fault

The mobile phone does not answer to the interrogations by the GSM interface TECNOCELL for a period of approximately 10s.

Cut telephone line

The telephone line voltage is missing for a period of approximately 1 minute. Low battery

The battery voltage has fallen to a value below the minimum guaranteeing correct functioning of the control panel (<11V) or voltage of the battery of one of the radio devices connected is insufficient (<2.7V).

Power failure (230V AC)

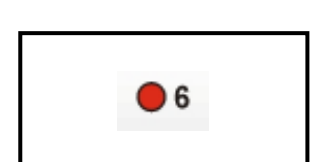

07

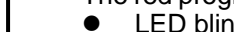

•

# Tecn **alar**m High Tech Security Systems

The general alarm LED signals general alarms as follows:

- **LED** blinking = a general alarm is active
- LED on

LEDoff

- a general alarm has been stopped and stored in the event =
- buffer of the control panel (alarm memory). = no alarm has occurred
- LEDoff

The general alarms are logged in the event buffer of the control panel.

#### 2.2.3 **KEYPAD STATUS LED - GREEN**

The green keypad status LED signals the status of the electronic keypad:

- **L**ED on = a valid code has been entered (master or standard user code)
  - the keypad is in stand-by =
- LED blink.quickly someone is arming the system through another console/ = electronic keypad
- 1 flash keystroke =

#### **PROGRAM STATUS LED - RED** 2.2.4

The red program status LEDs signal the status of the first 4 programs (1...4) as follows:

- LED blink. guickly = the pre-arming phase is active. The pre-arming phase permits arming/disarming of other programs. Then, the volontary exclusion of zones from the detection of alarms is possible. LED blink. slowly the program is partset. = The zones included in the by-pass program are temporarily disabled from the detection of alarms. LED on = the program is armed
  - LED off = the program is in stand-by

Arming and disarming as well as the activation and deactivation of by-pass are logged in the event buffer of the control panel.

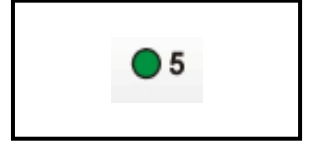

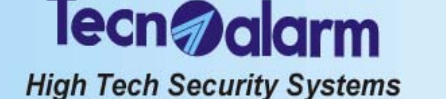

## 2.3 LED SIGNALING OF THE TP SK6N KEY READER WITH MINI KEYPAD

The TP SK6N key reader with mini keypad provides coloured LED for signaling of the alarms and system status.

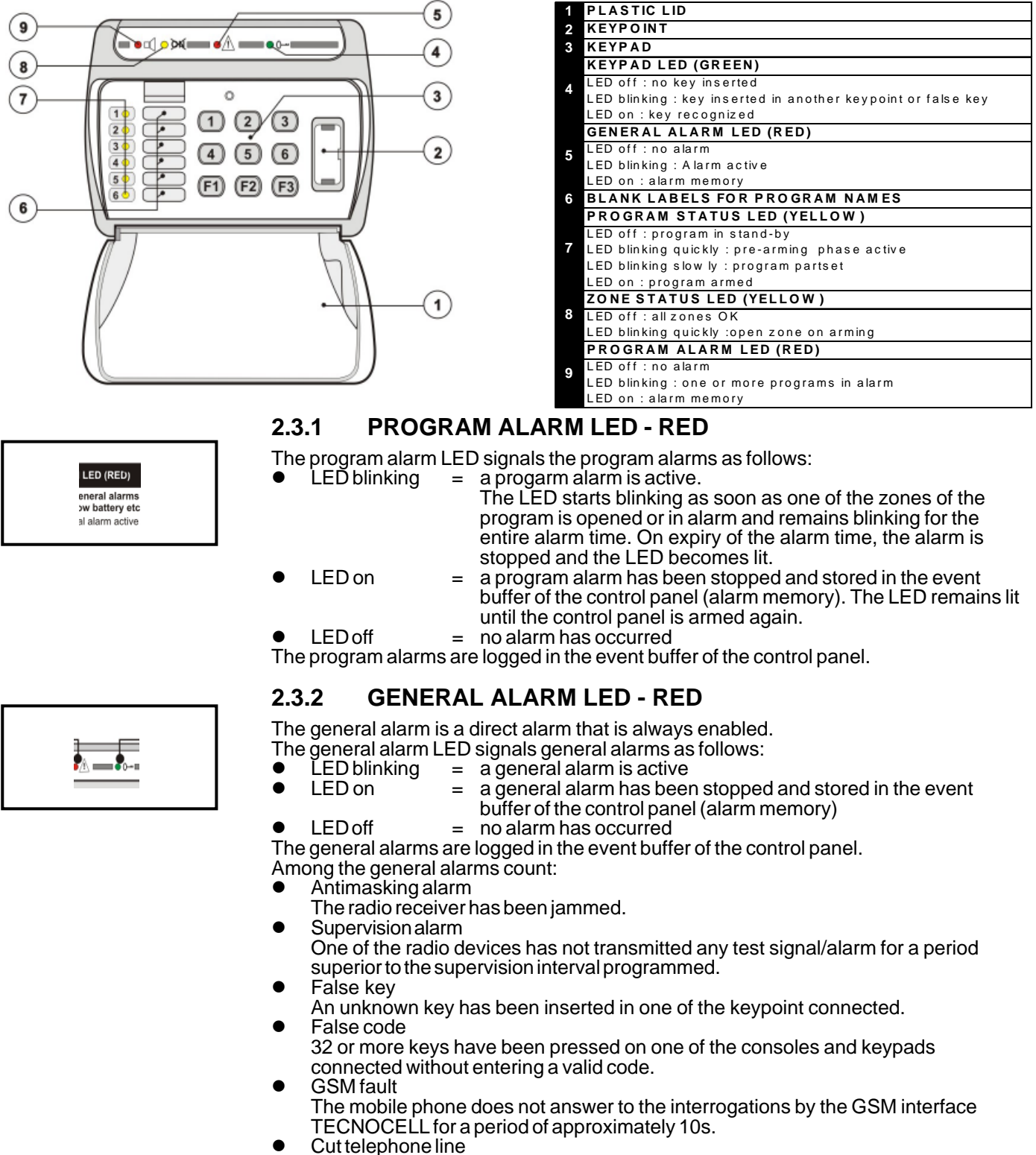

- The telephone line voltage is missing for a period of approximately 1 minute.
  Low battery
  - The battery voltage has fallen to a value below the minimum guaranteeing correct functioning of the control panel (<11V) or voltage of the battery of one of the radio devices connected is insufficient (<2.7V)
- Power failure (230V AC)

Tecn alarm High Tech Security Systems

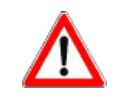

## WARNING

If a general alarm is active, arming by key is denied.

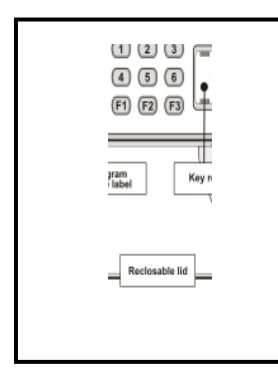

#### **PROGRAM STATUS LED - YELLOW** 2.3.3

The program status LED signal the status of the first 6 programs (1...6) as follows: •

- LED blinking quickly = the pre-arming phase is active. The pre-arming phase permits arming/disarming of other programs. Then, the volontary exclusion of zones from the detection of alarms is possible. the program is partset LED blinking slowly =
  - The zones included in the by-pass program are temporarily disabled from the detection of alarms. LED on
    - the program is armed =
- LED off
- the program is in stand-by =

Arming and disarming as well as the activation and deactivation of by-pass are logged in the event buffer of the control panel.

#### **ZONE STATUS LED - YELLOW** 2.3.4

The zone status LED signals zone status during arming: •

- LED blinking = one of the zones is open
- LED off = none of the zones is open

#### 2.3.5 **KEY LED - GREEN**

The key LED signals:

LÉDon •

•

- LEDoff •
  - LED blinking
- = the key has been recognized
- no key has been inserted =
- a key has been inserted into another keypoint or, if = contemporaneously the red general alarm LED is lit, an unknown key has been inserted

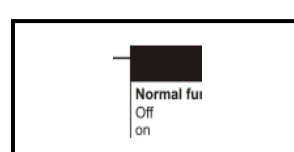

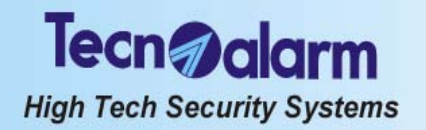

# 2.4 LED SIGNALING OF THE ATPK KEY READER

The ATPK key reader provides coloured LED for signlaing of the alarms and system status.

| LED STATUS PROGRAM (13) |                             |  |
|-------------------------|-----------------------------|--|
| LED off                 | Program in stand-by         |  |
| 1 LED blinking quickly  | Program in pre-arming phase |  |
| LED blinking slowly     | Program partset             |  |
| LED on                  | Program armed               |  |
| LED GENERAL ALARM       |                             |  |
| LED éteinte             | No alarm                    |  |
| LED clignotante         | Alarm active                |  |
| LED allumée             | Alarm stored (alarm memory) |  |

## 2.4.1 PROGRAM STATUS LED - RED, YELLOW, GREEN

The program status LED signal the status of the first 3 programs (1...3) as follows:

- LED blinking quickly = the pre-arming phase is active.
  - The pre-arming phase permits arming/disarming of other programs. Then, the volontary exclusion of zones from the detection of alarms is possible.
- LED blinking slowly = the program is partset. The zones included in the by-pass program are temporarily disabled from the detection of alarms.
   LED on = the program is armed
- LED off = the program is in stand-by

Arming and disarming as well as the activation and deactivation of by-pass are logged in the event buffer of the control panel.

## 2.4.2 PROGRAM AND GENERAL ALARM LED - YELLOW

The general alarm LED signals the alarms as follows:

- LED blinking = a program or general alarm is active
  - a program or general alarm has been stopped and stored in the event buffer of the control panel (alarm memory)
- LED off = no alarm has occurred

The alarms are logged in the event buffer of the control panel.

- The alarm LED signals:
- Program alarm

• LED on

- One of the first 3 programs is in alarm.
- Antimasking alarm
- The radio receiver has been jammed.
- Supervision alarm
- One of the radio devices has not transmitted any test signal/alarm for a period superior to the supervision interval programmed.
- Falše key
- An unknown key has been inserted in one of the keypoint connected.
- False code
- 32 or more keys have been pressed on one of the consoles and keypads connected without entering a valid code.GSM fault
- The mobile phone does not answer to the interrogations by the GSM interface TECNOCELL for a period of approximately 10s.
- Cut telephoné line
- The telephone line voltage is missing for a period of approximately 1 minute.

Low battery
 The battery voltage has fallen to a value below the minimum guaranteeing correct functioning of the control panel (<11V) or voltage of the battery of one of the radio devices connected is insufficient (<2.7V).</p>

Power failure (230V AC)

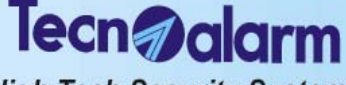

#### 2.5 **RESET OF ALARM MEMORY SIGNALING**

Once the alarm has been stopped, the alarm LED become lit indicating that the alarm has been recognized and the alarm calls programmed have been executed, and that the alarm has been stored in the event buffer. Alarm memory signaling persists when the control panel is put into stand-by.

On the other hand, blinking LED indicate the presence of active alarms, or active alarm call cycles or that the alarm call cycles have been finished but the alarm persists, e.g. low battery or power failure.

Alarm memory signaling in stand-by (LED lit) can be reset by the holder of the master code even if it does not affect functioning of the control panel.

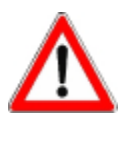

## WARNING

Even if alarm memory signaling has no effect on functioning of the control panel and can therefore remain lit, it is recommended to reset it for reasons of confusion once the reason of alarm has been identified.

LED signaling can be reset by the holder of the master code only.

| - ACCESS -<br>Master           |
|--------------------------------|
| Viewing<br>Events              |
| Tue 19 JUN 07<br>Work. 10 : 45 |
| - ACCESS -<br>Installer        |
|                                |

Viewing **Events** 

19 JUN 07 Tue 10:45 Work.

#### RESET OF LED SIGNALING WITH MASTER CODE 2.5.1

Enter the master code (default code 12345), followed by the MEM and the EXIT keys,

e.g: ©

IZELE MEM EXIT All the LED previously lit are switched off. The alarms remain however stored in the event buffer of the control panel.

#### 2.5.2RESET OF LED SIGNALING WITH INSTALLER CODE (TAMPER LED SIGNALING)

Enter the installer code (default code 54321), followed by the MEM and the EXIT keys,

e.g:

 
 Image: Second state
 Image: Second state
 Image: Second state
 Image: Second state
 Image: Second state
 Image: Second state
 Image: Second state
 Image: Second state
 Image: Second state
 Image: Second state
 Image: Second state
 Image: Second state
 Image: Second state
 Image: Second state
 Image: Second state
 Image: Second state
 Image: Second state
 Image: Second state
 Image: Second state
 Image: Second state
 Image: Second state
 Image: Second state
 Image: Second state
 Image: Second state
 Image: Second state
 Image: Second state
 Image: Second state
 Image: Second state
 Image: Second state
 Image: Second state
 Image: Second state
 Image: Second state
 Image: Second state
 Image: Second state
 Image: Second state
 Image: Second state
 Image: Second state
 Image: Second state
 Image: Second state
 Image: Second state
 Image: Second state
 Image: Second state
 Image: Second state
 Image: Second state
 Image: Second state
 Image: Second state
 Image: Second state
 Image: Second state
 Image: Second state
 Image: Second state
 Image: Second state
 Image: Second state
 Image: Second state

 buffer of the control panel.

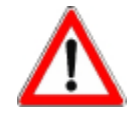

## WARNING

The active alarms are not stopped upon reset of alarm memory signaling.

LED signaling for tamper and general alarm (e.g. low battery, power failure) cannot be reset by the user. Consult the installer.

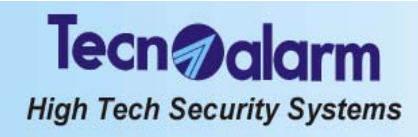

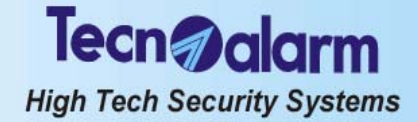

## **PROGRAMMING (MASTER CODE REQUIRED)** 3.

The Master (usually the owner of the system) can program a series of settings through the LCD console.

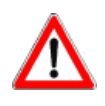

# If a console is in use, the other consoles connected are inhibited.

WARNING

|                 | ACCESS TO THE MASTER MENU                                            |                              |                             |  |  |
|-----------------|----------------------------------------------------------------------|------------------------------|-----------------------------|--|--|
| Tue 19<br>Work. | JUN 07<br>10:45 MASTER CODE<br>(default 12345) 1 2 3 4 5             | - Access -<br>Master         | CM LED<br>on                |  |  |
|                 | MASTER MENU                                                          |                              |                             |  |  |
|                 |                                                                      |                              |                             |  |  |
| 1               | ARMING/DISARMING PROGRAM 1                                           | Arming<br>Program 1          | Program LED<br>blinking     |  |  |
| 2               | ARMING/DISARMING PROGRAM 2                                           | Arming<br>Program 2          | Program LED<br>blinking     |  |  |
| 3               | ARMING/DISARMING PROGRAM 3                                           | Arming<br>Program 3          | Program LED<br>blinking     |  |  |
| 4               | ARMING/DISARMING PROGRAM 4                                           | Arming<br>Program 4          | Program LED<br>blinking     |  |  |
| 5               | ARMING/DISARMING PROGRAM 5                                           | Arming<br>Program 5          | Program LED<br>blinking     |  |  |
| 6               | ARMING/DISARMING PROGRAM 6                                           | Arming<br>Program 6          | Program LED<br>blinking     |  |  |
| 7               | ARMING/DISARMING PROGRAM 7                                           | Arming<br>Program 7          | Program LED<br>blinking     |  |  |
| 8               | ARMING/DISARMING PROGRAM 8                                           | Arming<br>Program 8          | Program LED<br>blinking     |  |  |
|                 |                                                                      |                              |                             |  |  |
| #               | TOTAL ARMING (ALL OF THE ASSOCIATED PROGRAMS)<br>WITH ZONE EXCLUSION | Arming<br>Ctrl panel OK      | All program<br>LED blinking |  |  |
| ×               | TOTAL DISARMING (ALL OF THE ASSOCIATED PROGRAMS)                     | Tue 19 JUN 07<br>Work. 10:45 | All program<br>LED off      |  |  |

| MEM      | CONSULTATION OF THE EVENT BUFFER | )))) | Viewing<br>Events              |
|----------|----------------------------------|------|--------------------------------|
| MEM EXIT | RESET OF ALARM MEMORY SIGNALING  | )))) | Tue 19 JUN 07<br>Work. 10:45   |
| EXIT     | TELEPHONE CHANNEL BLOCK          |      | Abort telephone?<br>* NO # YES |

 $\downarrow$   $\uparrow$ 

ACCESS TO THE MASTER PROGRAMMING MENU

Menu Remote ctrl 1

# Tecn alarm

High Tech Security Systems

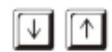

ACCESS TO THE MASTER PROGRAMMING MENU

Menu Remote ctrl

1

MASTER PROGRAMMING MENU

| $\downarrow$ $\uparrow$ | REMOTE CONTROLS           | Menu 1<br>Remote ctrl |
|-------------------------|---------------------------|-----------------------|
| $\downarrow$ $\uparrow$ | СГОСК                     | Menu 2<br>Clock       |
| $\downarrow$ $\uparrow$ | FUNCTIONS                 | Menu 5<br>Functions   |
| $\downarrow$ $\uparrow$ | PROGRAMS                  | Menu 6<br>Programs    |
| $\downarrow$ $\uparrow$ | TIMERS AND ACCESS PERIODS | Menu 9<br>Timers      |
| $\downarrow$ $\uparrow$ | TELEPHONE                 | Menu 10<br>Telephone  |
| $\downarrow$ $\uparrow$ | CODES                     | Menu 11<br>Codes      |
| $\downarrow$ $\uparrow$ | KEYS                      | Menu 12<br>Keys       |
| $\downarrow$ $\uparrow$ | WIRELESS KEYS             | Menu 13<br>WL keys    |
| $\downarrow$ $\uparrow$ | KEYPADS                   | Menu 15<br>Keypads    |
| $\downarrow$ $\uparrow$ | EXCLUSION OF MODULES      | Menu 17<br>Exclusion  |
| $\downarrow$ $\uparrow$ | TEST                      | Menu 18<br>Test       |
| $\downarrow$ $\uparrow$ | OPTIONS IIII              | Menu 19<br>Options    |

## **ACCESS TO PROGRAMMING**

When the control panel is in stand-by digit the master code (defaut 12345) to access to the programming menu.

- ACCESS -Master

Menu 1 **Remote ctrl** 

I 2 3 4 5 On the display is viewed "Access - Master".

Select the keypad

On the display is viewed the first programming menu.

Commands available

- ß to access to the programming menu # ß
  - to select the menu  $[\downarrow] \uparrow$
- ß EXIT to confirm and quit

# Tecn **alarn**

High Tech Security Systems

| Menu<br>Remote ctrl         | 1 |
|-----------------------------|---|
| Remote ctrl<br>Rem. ctrl 01 | 1 |

### **ACTIVATION/DEACTIVATION REMOTE** 3.1 CONTROLS

Select the remote control menu and confirm by clicking on the *H* key. Activation/deactivation of the remote devices

R  $\downarrow$   $\uparrow$ to select the remote device 1...8

R to confirm #

**Commands available** स्त्रि

- to activate the remote device #
- 13 × to deactivate the remote device
- R EXIT to confirm and quit

#### Viewing of the current settings remote control not active

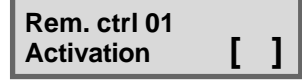

#### # remote control active

#### 3.2 CLOCK SETTING

Select the clock menu and confirm by clicking on the  $\overline{\#}$  key. **Commands available** 

- 1. Tr  $\boxed{} \downarrow \boxed{} \uparrow$ to select the field to be modified
- R to enter the values requested 0...9
- 1. Ta EXIT to confirm and quit

#### FUNCTIONS 3.3

The chime function permits the activation of a sound signal (buzzer) every time one of the zones the chime is enabled for is opened while the control panel is in stand-by. Depending on programming, the buzzer can be activated either once for a 2s-beep or once for a 3s-beep and continuously, if the zone remains open.

Select the menu Functions and confirm by clicking on the *H* key.

Then select the menu Chime and confirm by clicking on the  $\mathbb{H}$  key. zone 1...64

| Functions<br>Chime | 5 |
|--------------------|---|

5

| Functions<br>Chime | 5 |
|--------------------|---|
|                    |   |

Menu

Functions

| Coi            | nmands                  | availa | ble      |
|----------------|-------------------------|--------|----------|
| R <sup>2</sup> | #                       | to cor | nfirm    |
| R <sup>a</sup> | $\downarrow$ $\uparrow$ | to se  | lect the |

स्त्रि to enable the chime #

- R × to disable the chime
- R EXIT to confirm and quit
- Viewing of the current settings
- chime disabled
- # chime enabled

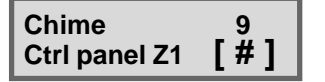

#### **CREATION/MODIFICATION OF THE PROGRAMS** 3.4

The programs group a certain number of zones (1...64) that are enabled simultaneously for the detection of alarms on arming of the program.

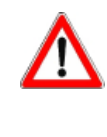

WARNING

The zones included in one program are enabled for the detection of alarms at the same time if they are part of only one program.

If they belong to more programs and they are programmed common zone, they are enabled only if all the programs they are included in are.

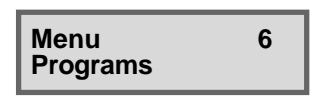

Select the Programs menu and confirm by clicking on the # key. RF

- $\downarrow$   $\uparrow$ to select the program 1...8 to confirm
- #

स्त्रि

Menu 2 Clock 19 JUN 07 Tue 10:45 Work.

# Tecn alar

High Tech Security Systems

| Programs<br>Program 01        | 1 |   |
|-------------------------------|---|---|
|                               |   | _ |
| Program 01<br>Associate zones | 1 |   |
|                               |   | _ |
| Associate zones               |   |   |

[#]

| Menu<br>Timers           | 9 |
|--------------------------|---|
| Timers<br>Timers         | 2 |
| Timers<br>Access periods | 3 |

Ctrl panel Z1

| Timers<br>Timer 01    | 1 |
|-----------------------|---|
|                       |   |
| Timer 01<br>Action    | 1 |
|                       |   |
| Timer 01<br>Attribute | 2 |
|                       |   |
| Timer 01<br>Programs  | 3 |

#### Creation/modification of the program R

- to start creation/modification of the program selected #
- $[\downarrow] \uparrow$ to select the zone 1...64 to include in the program

#### 13 # to confirm Commands available

18

- R # to include the zone in the program
  - to remove the zone from the program **\***
- 13 R ĒXIT to confirm and quit

Viewing of the current settings

- zone not included in the program
- # İ zone included in the program

#### 3.5 TIMERS AND THE ACCESS PERIODS

Select the timers menu and confirm by clicking on the  $\mathbb{H}$  key. ble

| Fu | nct | ions | ava | il | а |
|----|-----|------|-----|----|---|
| -  |     |      |     |    |   |

Timers

Access periods

- Commands available
- 13 to select the function  $\downarrow$   $\uparrow$
- 13 # to confirm

## **3.5.1 TIMERS**

The timers permit the automatic execution of scheduled functions (automatic arming/disarming or activation/deactivation of by-pass). The control panel provides 16 independent timers.

R to select the timer 1...8  $\downarrow$   $\uparrow$ to confirm

| R <sup>2</sup> | # |
|----------------|---|
| 0.1            |   |

- Submenus
- Action . Attribute
- Programs
- Starting hour •
- Temporary block

## **Commands** available

- R to select the option  $\downarrow$   $\uparrow$
- R # to confirm

## ACTION

Select the action the timer selected is to be activated for:

- Arming
- Disarming
- Activation of by-pass
- Deactivation of by-pass

## Commands available

- B  $[\downarrow] \uparrow$ to select the action
- R # to confirm
- R EXIT to confirm and quit

## ATTRIBUTE

Select the frequency of activation of the timer selected:

- Not active .
  - every Thursday
  - every Tuesday
- every Sunday Commands available
- R  $\mathbf{1}$ to select the frequency
- 13 to confirm [#]
- RF EXIT
  - to confirm and quit

- every Monday
- every holiday
- every working day
- every Saturday

- every pre-holiday • • every day . every Friday
  - every Wednesday

- .

## **ASSOCIATION OF THE PROGRAMS**

Select the programs to be associated to the timer.

## **Commands** available

- ß # to associate the program
- 18 \* to undo the association of this program

lecn alarm

High Tech Security Systems

#### 1 Pr to confirm and quit EXIT

- Viewing of the current settings program not associated
- Ì # Ì program associated

## **STARTING TIME**

Program the starting time of the activation cycle of the timer selected.

- R to select the field to be modified  $\boxed{}$
- 0...9 to enter the values requested R R
  - EXIT to confirm and quit

## **TEMPORARY BLOCK OF THE TIMER**

The temporary block of the timer permits the skipping of one activation of the timer selected. Afterwards the timer is automatically enabled again and continues its normal cycle.

## **Commands available**

- R to block the timer #
- R \* to enable
- ÊXIT R to confirm and quit

Viewing of the current settings

- timer active
- <sup>•</sup> # timer temporary disabled

#### 3.5.2 ACCESS PERIODS

The access periods permit to limit the recognition of the codes/keys to the periods of time programmed. The control panel controls 8 independent access periods. R

| $\checkmark$ $\land$ | to select the access period 1 | 8 |
|----------------------|-------------------------------|---|
|                      |                               |   |

R° # to confirm

## Submenus

- Attribute of beginning -
- Attribute of end
- Starting hour

## Ending hour

#### Commands available 1 P

- to select the option  $\downarrow$   $\uparrow$
- R # to confirm
- स्ति EXIT to confirm and quit

## ATTRIBUTE OF BEGINNING AND END

Select the frequency of activation of the access period selected:

Not active

•

•

•

- every pre-holiday • every day
- every Thursday every Friday
- every Tuesday every Sunday
  - ۲ every Wednesday
- Commands available R
  - to select the option  $\downarrow$   $\uparrow$
- # R to confirm
- ß ÊXIT to confirm and quit

## HOUR OF BEGINNING AND END

Program the starting/ending time of the access period selected. Commands available

- R to select the field to be modified  $\downarrow$   $\uparrow$
- Image: Image of the sector of the sector o ß R

- every Monday • every holiday
  - every working day
  - ulletevery Saturday

Programming

3-5

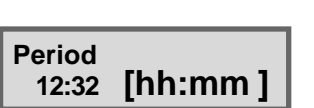

1

5

[#]

Programs

Program 01

[ # ] Bloked

01

Timer

| Accessperiods 1<br>Period 01 |
|------------------------------|
|------------------------------|

| Period 01<br>Attrib. Beg. | 1 |
|---------------------------|---|
| Period 01<br>Attrib. End  | 2 |
| Period 01<br>Hour beg.    | 3 |
| Period 01<br>Hour end     | 4 |

**Tecn alarm** 

## 3.6 PROGRAMMING OF THE TELEPHONE PARAMETERS

10 Menu Telephone 1 Telephone Settings Telephone 2 PABX Telephone 3 Channel A Telephone 11 Call back Telephone 12 Mobile 1 Settinas Answer Settings 11 Rings Settings 1 1 Answer

Rings 005 Select the telephone menu and confirm by clicking on the  $\underline{\mathbb{H}}$  key.

## **Options available**

- Settings
   PABX swit
- PABX switchboard
   Channel A
- ... ● Channel H
- Channel H
   Call back number
- Mobile phone

## Commands available

- 🖙 🕡 🚹 to select the option
- ₩ # to confirm

## 3.6.1 SETTINGS

## Submenus

- Answering mode
- Rings

## **ANSWERING MODE**

The control panel can be enabled so as to answer to incoming calls.

- Commands available
- to enable the answering mode
  - to disable the answering mode

## EXIT to confirm and quit

- Viewing of the current settings [#] answering mode enabled
- [#] answering mode enabled
   [] answering mode disabled

## RINGS

Program the number of rings to be counted before the control panel answers to incoming calls (3...17).

Enter a 3-digit value:

- B 0...9
- The second second secon

## **SKIP ANSWERING MACHINE**

The control panel may be connected toghether with other devices such as answering machines to the same telephone line, which answer incoming calls with higher priority. In this case, it is possible to program the skip answering machine function. The skip answering machine function is enabled by programming 17 rings. Set the priority of the answering machine at more than 3 to 5 rings.

When call the control panel, procede as follows:

- Dial the number and replace the receiver after the first ring

- Call again after 6 but no later than 60 seconds from the first call.

If the control panel receives the second call within 6 to 60 seconds from the first one, that has been interrupted after the first ring, it answers immediately.

## 3.6.2 PABX SWITCHBOARD

If the control panel is connected to a PABX switchboard, it is necessary to program the PABX number to be dialed in order to switch to the outgoing line (1...16 digits). **Commands available** 

- 🕫 🗊 🖬 to cancel an existing number
  - 0...9 to enter the PABX number
    - The symbols to the number
- EXIT to confirm and quit

13

13

PABX 05

3-6

User Manual - **TP8-64** 

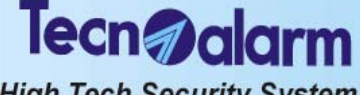

## 3.6.3 CHANNELS (A...H)

The control panel provides 8 independent telephone channels (A...H) for the transmission of alarm messages via telephone line. To every channel, one principal telephone number and one spare telephone number are to be associated. The principal telephone number is always called first, the spare number is called if there is no answer to the principal number or the line is busy.

The channel executes max. 4 attempts with either number alternating the principal with the spare number.

- to select the channel
  - The second second secon

Submenus

1 P

- Principal number
- Spare number

## Selection of the number

- to select the number
- 📽 🗐 to confirm

Enter the telephone number selected (max. 15 digits).

## Commands available

- 🔊 🕡 ท to cancel an existing number
- 🛯 🕡 ... 🥑 to enter the value requested
- w III III to add DTMF symbols to the number
- MEM to add pauses to the number
- Section 2017 EXIT to confirm and quit

## 3.6.4 CALL BACK

The call back function solicits the control panel to call back the installer or monitoring station establishing itself the connection for programming or event buffer download. This is to protect the system against attempts at sabotage inhibiting unauthorized access to control panel programming.

## Commands available

| GP<br>1 | # | to enable call | back |
|---------|---|----------------|------|
|---------|---|----------------|------|

| B° | * | to disable call | back |
|----|---|-----------------|------|

**EXIT** to confirm and guit

## 3.6.5 MOBILE PHONE

## Submenus

I

R

T SP

- Answering mode
- Emergency number

## **ANSWERING MODE**

TECNOCELL can be enabled so as to answer to incoming calls.

If enabled, the GSM interfac answers after approx. 3 rings to incoming calls transmitting one of two prerecorded vocal messages signaling system status (control panel in standby or in alarm). Teh message is repeated until shut down of the communication. **Commands available** 

## Commands available

- to enable the answering mode
- to disable the answering mode
- **EXIT** to confirm and guit

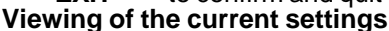

- ] answering mode disabled
- # ] answering mode enabled

## EMERGENCYNUMBER

TECNOCELL constantly checks the connection with the control panel. If or some reason, the communication between the two devices is interrupted for more than 30s, TECNOCELL executes an emergency call dialing the emergency number programmed. Enter the emergency number (max. 15 digits).

## Commands available

| ß       | $\downarrow$ $\uparrow$ | to cancel an existing number |
|---------|-------------------------|------------------------------|
| RP<br>R | 09                      | to enter the value requested |

- If I to add DTMF symbols to the number
  - **MEM** to add pauses to the number
- Section 2017 The section of the section of the sect

Channel A 1st number 1

| 1St | num  | ber  |     |
|-----|------|------|-----|
| 011 | 5556 | 6667 | 777 |

Call back Call

Call \* NO # YES

| Mobile<br>Answer        | 2 |
|-------------------------|---|
| Mobile<br>Emergency no. | 4 |

| Mobile | 2  |
|--------|----|
| Answer | [] |
|        |    |

| Emergency no.<br>01155667788 |  |
|------------------------------|--|
|                              |  |

Tecn @alarm

Menu<br/>Codes11Codes<br/>Master code3

4

1

3

4

Codes User codes

Master code Code

Master code Programs

Master code Attributs

Master code 12345

## 3.7 PROGRAMMING OF THE CODES

Select the codes menu and confirm by clicking on the # key.

Options available
 Master code

Standard user codes

**Commands available** 

- $\blacksquare$  to select the option
- 🔊 🗰 to confirm

## 3.7.1 MASTER CODE

The master code is usually reserved to the owner of the system. It is always enabled and for all programs.

## Submenus

- Code
- ProgramsAttributes
- / \(())

#### CODE Commands available

- 🖙 0...9 to enter the value of the code
- to cancel an existing code
- **EXIT** to confirm and guit

## PROGRAMS

Permits the association of the programs (1 to 8). The code is enable to arm/disarm the programs associated to.

## **Commands available**

- $\blacksquare$  to select the program
- to associate the code to the program selected
- to cancel the code/program association
- IF EXIT to confirm and quit

## ATTRIBUTES

Every code can be enabled for different functions.

- Submenus
- By-pass
- Enables the code for the activation of the by-pass program.
  By-pass general alarms
- Enables the code for arming even if a general alarm (tamper, low battery, power failure, supervision, trouble modules) is active.
- Hold-up

Enables the code for the activation of a hold-up alarm by decreasing the code by one unit, e.g. if the master code is 12345, the hold-up code is 12344. If the master code ends in 0 (e.g. 12340), the hold-up code ends in 9 (e.g. 12349). Thanks to this function, the Master can release a silent alarm under duress simulating disarming.

 Automatic communicator block on disarming Enables the code for the automatic interruption of the active alarm calls and those in queue on disarming.

- Manual communicator block Enables the code for the manual interruption of the active alarm calls and those in queue entering the master code again and pressing EXIT after disarming.
- Remote disab. (disabling of remote arming/disarming by phone)
   Disables the code for arming/disarming of the programs (programmed appropriately) by phone.
- appropriately) by phone.
   Direct disab. (disabling of direct arming/disarming)
   **Disables** the code for direct arming, i.e. simultaneous arming of all the programs associated by entering the code followed by the #(hash) key, but is obliged to select them manually.
- Excl. disab. (disabling of zone exclusion)
   Disables both the voluntary exclusion of zones and the automatic exclusion of open zones. If the control panel is armed in the presence of open zones, these will release an alarm at the end of the arming phase.

lecn alarm High Tech Security Systems

## **Commands available**

- ß to select the option  $\boxed{}$
- स्त्रि # to enable the option
- स्ति **\*** to disable the option

#### R EXIT to confirm and quit Viewing of the current settings

## option disabled

# option enabled

#### STANDARD USER CODES 3.7.2

The standard user codes have the same length as the master code and can be enabled for arming/disarming and the activation/deactivation of by-pass of determined programs. The recognition of this codes can be limited to determined access periods. The control panel controls up to 62 standard user codes.

- R to select the code 1...62  $\downarrow$   $\uparrow$
- ß to confirm #
- Submenus
- Code
- Access periods
- Programs
- Attributes

## CODE

## **Commands available**

- ß 0...9 to enter the value of the code
- RF to cancel an existing code  $\mathbf{1}$
- 13 EXIT to confirm and quit

## **ACCESS PERIODS**

Select the access periods (1...8) during which the code is to be enabled. Outside these periods of time, arming/disarming and the activation/deactivation of by-pass will be denied.

## Commands available

- RF to select the access period 1...8  $\downarrow$   $\uparrow$
- R # to enable the code during the access period
- R × to disable the code during the access period

#### R EXIT to confirm and quit

- Viewing of the current settings
- code disabled during the access period #
  - code enabled during the access period

## PROGRAMS

R

Select the programs (1...8) the code is to be enabled for. **Commands** available

- R to select the program  $\downarrow$   $\uparrow$ 
  - # to associate the program to the code
- R to undo the association  $\left| \star \right|$
- R EXIT to confirm and quit

## Viewing of the current settings

code not enabled for the program

Ĩ#1 code enabled for the program

## **ATTRIBUTES**

Every code can be enabled for different functions.

- Submenus By-pass
  - Enables the code for the activation of the by-pass program.
- By-pass general alarms Enables the code for arming even if a general alarm (tamper, low battery, power failure, supervision, trouble modules) is active.
- Hold-up
  - Enables the code for the activation of a hold-up alarm by decreasing the code by one unit, e.g. if the user code is 12345, the hold-up code is 12344. If the user code ends in 0 (e.g. 12340), the hold-up code ends in 9 (e.g. 12349).

Thanks to this function, the user can release a silent alarm under duress simulating disarming.

| Progr. 01                 | [#] |
|---------------------------|-----|
| User codes<br>Code 01     | 1   |
| Code 01<br>Code           | 1   |
| Code 01<br>Access periods | 2   |

Programs

| Code 01<br>Programs   | 3 |
|-----------------------|---|
| Code 01<br>Attributes | 4 |

1

| Code 01 |  |
|---------|--|
| 11111   |  |

| Access period | s   |
|---------------|-----|
| Period 01     | [#] |

| Programs   | r#1 |
|------------|-----|
| Program UT | L#] |

- Manual communicator block
   Enables the code for the manual interruption of the active alarm calls and those in queue entering the user code again and pressing EXIT after disarming.
- Remote disab. (disabling of remote arming/disarming by phone)
   Disables the code for arming/disarming of the programs (programmed appropriately) by phone.

ecnala

High Tech Security Systems

- Direct disab. (disabling of direct arming/disarming)
   Disables the code for direct arming, i.e. simultaneous arming of all the programs associated by entering the code followed by the #(hash) key, but is obliged to select them manually.
- Excl. disab. (disabling of zone exclusion)
   Disables both the voluntary exclusion of zones and the automatic exclusion of open zones. If the control panel is armed in the presence of open zones, these will release an alarm at the end of the arming phase.

**Commands available** 

- $\blacksquare$  to select the option
- to enable the option
- **EXIT** to confirm and quit

Viewing of the current settings

- ] option disabled
- [#] option enabled

# 3.8 PROGRAMMING OF THE KEYS

Select the keys menu and confirm by clicking on the  $\overline{#}$  key.

The control panel controls up to 32 electronic keys that can be enabled forarming/ disarming and activation/deactivation of the first 6 programs (1...6) of the control panel. **Commands available** 

Image: Image: Image

rs *I* to confirm

- Options available
- Access periods
- Programs
- Attributes
- Learning

18

## 3.8.1 ACCESS PERIODS

Select the access periods (1...8) during which the key is to be enabled. Outside these periods of time, arming/disarming and the activation/deactivation of by-pass will be denied.

## Commands available

- 1 to select the access period 1...8
- to enable the key during the access period
  - to disable the key during the access period
- 🖙 EXIT to confirm and quit
- Viewing of the current settings

] key not enabled during the access period

# ] key enabled during the access period

## 3.8.2 PROGRAMS

Select the programs (1...6) the code is to be enabled for. **Commands available** 

- $\blacksquare$  to select the program 1...6
- $\blacksquare$  to associate the program to the key
- to undo the association
- **EXIT** to confirm and quit

## Viewing of the current settings

- [ ] key not enabled for the program
- [#] key enabled for the program

| Keys                     |   |
|--------------------------|---|
| Keys<br>Key 01           | 1 |
| Key 01<br>Access periods | 1 |
| Key 01<br>Programs       | 2 |
| Key 01<br>Attributs      | 3 |
| Key 01<br>Learning       | 4 |

12

Menu

| Access periods<br>Period 01 | [#]   |
|-----------------------------|-------|
|                             | L " ] |

Programs

Program 01

[#]
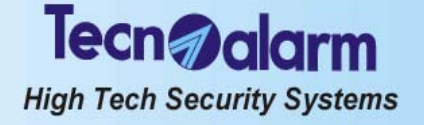

# 3.8.3 ATTRIBUTES

Every key can be enabled for different functions.

- Submenus
- By-pass
  - Enables the key for the activation of the by-pass program.
- Confirmation of disarming Enables the key for the release of a silent alarm under duress. ON insertion of the key, a timer is activated for the delay programmed on expiry of which, if no valid code has been entered to confirm disarming, the hold-up alarm is released.
- Automatic communicator block on disarming Enables the code for the automatic interruption of the active alarm calls and those in gueue on disarming.
- Byp gen. al. (by-pass general alarms) Enables the key so as to by-pass general alarms in order to arm the system in the presence of one of the following alarm conditions: tamper, low battery, power failure, supervision, trouble module.
- Excl. disabling of zone exclusion)
   Disables both the voluntary exclusion of zones and the automatic exclusion of open zones. If the control panel is armed in the presence of open zones, these will release an alarm at the end of the arming phase.
- Quick disab. (disabling of quick arming)
   Disables global disarming on isertion of the key. In this case, the key will arm/disarm only the first program associated to it.

# 3.8.4 LEARNING

Each electronic key before use must be associated to the control panel. This process consisting in the storage of the device ID code is commonly called learning. Every time a key is inserted into a keypoint connected to the control panel, its code is compared with those stored in the memory and the control panel allows the functions the key is enabled for.

# Viewing of the current settings

- ] key not learnt (position free)
- [#] key learnt (position occupied)

### Deletion of an existing key

To delete an existing association, press the star key (**⊮ No**). Learning

On the display of the console is viewed **Learn. Waiting** and contemporaneously, on the key readers TP SK6N the green key LED is blinking.

Insert the key into the key reader.

As soon as the key has been programmed, on the display of the console is viewed **Learn. Completed** and contemporaneously, on the key readers TP SK6N the green key LED becomes lit.

Remove the key from the keypoint.

Repeat the procedure for all the keys to be programmed.

# 3.9 PROGRAMMING OF THE WIRELESS KEYS

Select the wireless keys menu and confirm by clicking on the  $\overline{\mathbb{H}}$  key. Commands available

to select the wireless key (from 1 to 32)

to confirm the selection

# Options available

- Periods
- Ass. buttonsAttributes
- Attributes
   Learning
- Learning

# 3.9.1 PERIODS

Defines the access period (from 1 to 8) during which the wireless key is enabled.

| Key 01<br>Learning | 1<br>[] |
|--------------------|---------|
|                    |         |

Learn. Waiting

Learn. Completed

| Menu<br>WL keys         | 13 |
|-------------------------|----|
| WL keys<br>Periods      | 1  |
| WL keys<br>Ass. buttons | 2  |
| WL keys<br>Attributes   | 3  |
| WL keys                 | 4  |

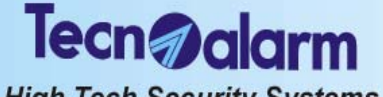

# High Tech Security Systems

# 3.9.2 ASSOCIATION BUTTONS

Permits the association of the following functions to the 3 function keys **Submenus** 

- Disarming (of all the programs that have previously been armed by the
- Arm. program (a determined program from 1 to 8)
- Dis. program (a determined program from 1 to 8)
- ON/OFF rem ctrl (a determined remote control from 1 to 8)
- ON rem ctrl (a determined remote control from 1 to 8)

# OFF rem ctrl (a determined remote control from 1 to 8)

# 3.9.3 ATTRIBUTS

- Submenus
- By-pass

Defines whether the wireless keys is to be used for arming and disarming or activation and deactivation of by-pass. If the attribute is selected, the function of the arming and disarming keys change as follows:

- Arm. program becomes activation of by-pass of the program
- Dis. program becomes deactivation of by-pass of the program
- Disarming becomes general deactivation of by-pass
- Conf. dis (confirmation of disarming) If the attribute is selected, disarming by wireless key releases a hold-up alarm unless it is confirmed by entering a valid code within the delay programmed (see programming of time parameters). If the code is entered either not at all or late, a silent hold-up alarm is released and the outputs programmed are activated.
- Autom. abort (automatic communicator block on disarming) If the attribute is selected, upon disarming by wireless key all the active telephone channels as well as those waiting to be activated are blocked.
- Byp gen. al. (by-pass general alarms) Permits the by-pass of the general alarms, i.e. arming in the presence of one of the following alarm conditions: tamper, low battery, power failure, supervision, trouble module.
- Duress

Enables the release of a panic alarm by pressing the keys 2 and 3 of the wireless key simultaneously.

Excl. disab.

**Disables** both the voluntary exclusion of zones and the automatic exclusion of open zones. If the control panel is armed in the presence of open zones, these will release an alarm at the end of the arming phase.

# **Commands available**

- **YES** to associate the function to the wireless key
- IND to cancel an existing association
- **EXIT** to confirm and quit

# Viewing of the current settings

[ ] Attribute has not been associated to the wireless key selected

[#] Attribute has been associated to the wireless key selected

# 3.9.4 LEARNING

Every wireless key before use must be associated to the control panel. This process consisting in the storage of the device ID code is commonly called learning. **Viewing of the current settings** 

] Wireless key has not yet been learnt

# ] Wireless key has been learnt

# Deletion of an existing wireless key

To delete an existing association, press the star key ( $\blacksquare$  No). Learning

While on the display is viewed **Learn. Waiting** (the system is ready for learning), press the button 1 for at least 10 seconds to initiate the process.

During this period of time, the device transmits its ID code to the control panel. After learning, on the display is viewed **Learn. Completed**.

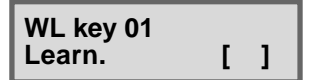

Learn. Waiting

Learn. Completed

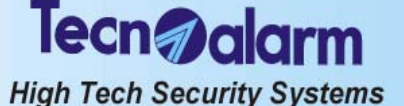

#### 3.10 PROGRAMMING OF THE CONSOLES

Select the consoles menu and confirm by clicking on the  $\mathbb{F}$  key.

R  $\downarrow$   $\uparrow$ to select the console

R to confirm #

The control panel provides up to 15 consoles. The consoles can be configured individually so as to allow determined functions relating to determined programs. Submenus

- Volume
- Permits volume adjustment for the voice report at 4 different settings (mute, low, medium, high)
- Audio always
- Enables the console permenantly for the voice report of the operations executed (e.g. arming or disarming)

# **Commands available**

स्ति to select the option

EXIT R to confirm and quit

#### **EXCLUSION OF MODULES/ZONE** 3.11

Select the exclusion menu and confirm by clicking on the  $\mathbb{F}$  key.

to confirm स्ति #

Permits to exclude volontarily modules or single zones of the system, e.g. in case of misfunction.

| Sυ | ıbn | ner | านร |
|----|-----|-----|-----|
|    |     | _   |     |

- Zones Exclusion of the zones selected (from 1 to 64) WL sirens Exclusion of the wireless sirens selected (from 1 to 4) WL consoles Exclusion of the wireless consoles selected (from 1 to 4) WL keys Exclusion of the wireless keys selected (from 1 to 32) Consoles Exclusion of the consoles selected (from 1 to 15) Key readers Exclusion of the key readers selected (from 1 to 15) Exclusion of the supervisory boards/output espansions
- Superv. brds
- Tecnocell

selected (from 1 to 7) Exclusion of the telephone communicator with GSM module Exclusion of the modules selected (from 1 to 14) Exclusion of the wireless module selected (1 or 2)

Modules

WL module

#### **EXCLUSION OF ZONES** 3.11.1

to select the zone

|             | R <sup>2</sup> | $\downarrow$ $\uparrow$ |
|-------------|----------------|-------------------------|
| Exclusion 1 | R.             |                         |
| Zone        | 0              | <u> </u>                |

1

[#]

#### # to confirm

Commands available

- R to select the zone 1...64  $\downarrow$   $\uparrow$
- R to exclude the zone #
- R to enable the zone ×
- R **EXIT** to confirm and quit

### Viewing of the current settings

- zone enabled
- # zone disabled (excluded)

The procedure of exclusion is the same for all the other devices.

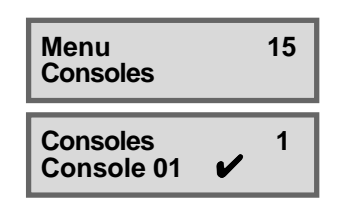

| Menu<br>Exclusion | 17 |
|-------------------|----|
|-------------------|----|

Zone

Zone

**Ctrl panel Z4** 

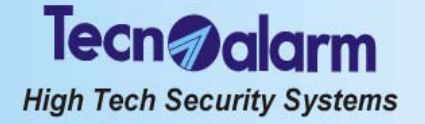

| Menu<br>Test            | 18 |
|-------------------------|----|
| Test<br>Zones           | 2  |
| Test<br>Indoor siren    | 3  |
| Test<br>Outdoor siren   | 4  |
| Test<br>Version         | 5  |
| Test<br>Vocal synthesis | 6  |
| Test<br>LED console     | 7  |
| Zones                   |    |

Zones Zone 25

#### 3.12 TEST

Select the menu Test and confirm by clicking on the  $\mathbb{H}$  key.

- to confirm #
- Submenus
  - Zones
- Indoor siren
- Outdoor siren Version
- Vocal synthesis
- LED console GSM
- Functioning test of the outdoor siren Viewing of the firmware versione of the control panel

Functioning test of the zones Functioning test of the indoor siren

- Viewing of the vocabulary version of the control panel
- Viewing of the LED status of the console
  - Viewing of the tel. communicator with GSM module status

The tests are automatically executed in this order. They can be interrupted or skipped by pressing EXIT.

#### **ZONE TEST** 3.12.1

Permits the test of both the wired and radio detectors of the system. On the display is viewed - - - for the entire zone test.

Pass by the detectors soliciting the activation of the zone contacts. For every zone that is found open, the buzzer of the console is activated for approx. 2s and after the test the open zones are viewed on the display.

The test has no determined duration.

#### **Commands available** स्त्रि

- to view the open zones one by one  $\square$
- ĒXĪT RF to quit the submenu

#### 3.12.2 INDOOR SIREN TEST

Permits the test of the indoor sirens and the battery of the system. The test takes 60s and can be interrupted by pressing EXIT.

The sirens are activated and powered by battery.

After the test, if battery voltage is found low, the battery LED is blinking.

**Commands available** 

EXIT to quit the submenu RP 1

#### 3.12.3. OUTDOOR SIREN TEST

Permits the test of the outdoor sirens and the battery of the system. The test takes 60s and can be interrupted by pressing EXIT . The sirens are activated and powered by battery. After the test, if battery voltage is found low, the battery LED is blinking. **Commands available** 

R EXIT to quit the submenu

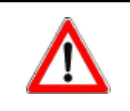

# WARNING

During the test, the wireless indoor/outdoor sirens work according to programming, i.e. not active, sounding, flashing, sounding+flashing. The sounding or flashing time, however, is irrelevant.

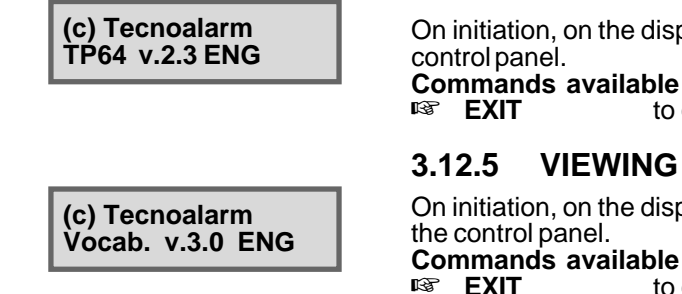

#### 3.12.4 VIEWING OF THE FIRMWARE VERSION

On initiation, on the display is viewed the release and the language of the firmware of the

to quit the submenu

# VIEWING OF THE VOCABULARY VERSION

VIEWING OF THE LED STATUS

On initiation, on the display is viewed the release and the language of the vocabulary of

3.12.6

to quit the submenu

**LED** console

On initiation, all the LED on the console are lit and the buzzer is activated. Commands available R EXIT to quit the submenu

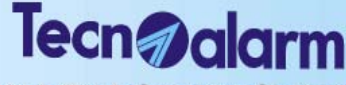

High Tech Security Systems

| Test<br>GSM      | 9    |
|------------------|------|
| GSM<br>Device OK |      |
| GSM<br>Signal    | **** |
| CSM              |      |

Ver. 1.5

3.12.7 **GSM MODULE TEST** 

On initiation, on the display is viewed in sequence:

- The status of the GSM telephone communicator •
  - The GSM signal power:
    - insufficient \*\*
    - bad \*\*\* reasonable
    - \*\*\*\* good
    - \*\*\*\*\* optimum

The firmware version of the GSM telephone communicator 

**Commands available** 

R EXIT to guit the submenu

#### 3.13 ENABLING OF REMOTE ACCESS

Menu 19 Options

Options Rem. access [#] Select the menu Option. RP to confirm

# Enables the installer to accede to the control panel via telephone line using the TECNOALARM programming and monitoring software.

Commands available

ß to disable remote access #

R × to enable remote access

RP ÊXIT to confirm and quit

Viewing of the current settings

- remote access disabled
- Ì # Ì remote access enabled

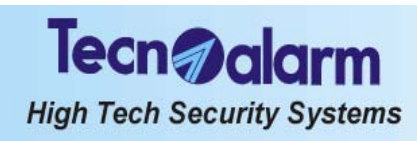

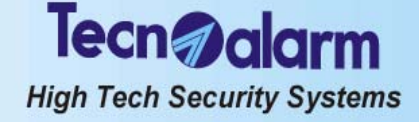

# **CONTROL BY CONSOLE** 4.

The control panel can be controlled and programmed through LCD console by different operators using different access codes. Every code is enabled to accede to a specific operating level of the control panel. The system distinguishes the following codes:

1 installer code (default code 54321)

The installer code is reserved for the installer and gives access to the installer programming menu.

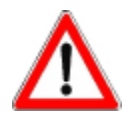

WARNING

If the control panel is armed, the installer will not be able to execute any programming (installer/master programming menu) via console (access denied). He will have to disarm the system before.

# 1 master code (default code 12345)

The master code is usually reserved for the owner of the system and gives access to the master programming menu as well as the standard arming/disarming and parset functions.

| ACCESS TO THE MASTER MENU                                                                                                    |                                                  |                              |                             |  |  |
|----------------------------------------------------------------------------------------------------|--------------------------------------------------|------------------------------|-----------------------------|--|--|
| Tue         19 JUN 07         MASTER CODE         1         2         3         4         5         -Access -         C           Work.         10:45         (default 12345)         1         2         3         4         5         Master         0 |                                                  |                              |                             |  |  |
|                                                                                                    | MASTER MENU                                      |                              |                             |  |  |
| 1                                                                                                    | ARMING/DISARMING PROGRAM 1                       | Arming<br>Program 1          | Program LED<br>blinking     |  |  |
| 2                                                                                                    | ARMING/DISARMING PROGRAM 2                       | Arming<br>Program 2          | Program LED<br>blinking     |  |  |
| 3                                                                                                    | ARMING/DISARMING PROGRAM 3                       | Arming<br>Program 3          | Program LED<br>blinking     |  |  |
| 4                                                                                                    | ARMING/DISARMING PROGRAM 4                       | Arming<br>Program 4          | Program LED<br>blinking     |  |  |
| 5                                                                                                    | ARMING/DISARMING PROGRAM 5                       | Arming<br>Program 5          | Program LED<br>blinking     |  |  |
| 6                                                                                                    | ARMING/DISARMING PROGRAM 6                       | Arming<br>Program 6          | Program LED<br>blinking     |  |  |
| 7                                                                                                    | ARMING/DISARMING PROGRAM 7                       | Arming<br>Program 7          | Program LED<br>blinking     |  |  |
| 8                                                                                                    | ARMING/DISARMING PROGRAM 8                       | Arming<br>Program 8          | Program LED<br>blinking     |  |  |
| #                                                                                                    | TOTAL ARMING (ALL OF THE ASSOCIATED PROGRAMS)    | Arming<br>Ctrl panel OK      | All program<br>LED blinking |  |  |
| ×                                                                                                    | TOTAL DISARMING (ALL OF THE ASSOCIATED PROGRAMS) | Tue 19 JUN 07<br>Work. 10:45 | All program<br>LED off      |  |  |
|                                                                                                    |                                                  |                              |                             |  |  |

| MEM      | CONSULTATION OF THE EVENT BUFFER | )))) | Viewing<br>Events              |
|----------|----------------------------------|------|--------------------------------|
| MEM EXIT | RESET OF ALARM MEMORY SIGNALING  | )))) | Tue 19 JUN 07<br>Work. 10:45   |
| EXIT     | TELEPHONE CHANNEL BLOCK          | )))) | Abort telephone?<br>* NO # YES |

 $\downarrow$   $\uparrow$ 

ACCESS TO THE MASTER PROGRAMMING MENU

Remote ctrl

Menu

# Tecn alarm High Tech Security Systems 62 standard user codes (default code 00000) Every code can be enabled individually for arming/disarming or by-pass of determined programs. ACCESS TO THE STANDARD USER MENU USER CODE Tue 19 JUN 07 Work. 10:45 - Access -Code 1 CM LED 1 1 1 1 1 (e.g. user 1 11111) on STANDARD USER MENU

| 1 | ARMING/DISARMING PROGRAM 1 *                                         | Arming<br>Program 1          | Program LED<br>blinking     |
|---|----------------------------------------------------------------------|------------------------------|-----------------------------|
| 2 | ARMING/DISARMING PROGRAM 2 *                                         | Arming<br>Program 2          | Program LED<br>blinking     |
| 3 | ARMING/DISARMING PROGRAM 3 *                                         | Arming<br>Program 3          | Program LED<br>blinking     |
| 4 | ARMING/DISARMING PROGRAM 4 *                                         | Arming<br>Program 4          | Program LED<br>blinking     |
| 5 | ARMING/DISARMING PROGRAM 5 *                                         | Arming<br>Program 5          | Program LED<br>blinking     |
| 6 | ARMING/DISARMING PROGRAM 6 *                                         | Arming<br>Program 6          | Program LED<br>blinking     |
| 7 | ARMING/DISARMING PROGRAM 7 *                                         | Arming<br>Program 7          | Program LED<br>blinking     |
| 8 | ARMING/DISARMING PROGRAM 8 *                                         | Arming<br>Program 8          | Program LED<br>blinking     |
|   |                                                                      |                              |                             |
| # | TOTAL ARMING (ALL OF THE ASSOCIATED PROGRAMS)<br>WITH ZONE EXCLUSION | Arming<br>Ctrl panel OK      | All program<br>LED blinking |
| * | TOTAL DISARMING (ALL OF THE ASSOCIATED PROGRAMS)                     | Tue 19 JUN 07<br>Work. 10:45 | All program<br>LED off      |

| MEM  | CONSULTATION OF THE EVENT BUFFER | )))) | Viewing<br>Events              |
|------|----------------------------------|------|--------------------------------|
|      | RESET OF ALARM MEMORY SIGNALING  | )))) | Tue 19 JUN 07<br>Work. 10:45   |
| EXIT | TELEPHONE CHANNEL BLOCK          |      | Abort telephone?<br>* NO # YES |

\* IF THE PROGRAM IS ASSOCIATED TO THE CODE ONLY

# Tecn alarm High Tech Security Systems

# **OPERATIONS WITHOUT CODE**

# **OPERATIONS WITHOUT CODE**

| Tue 19 JUN 07<br>Work. 10:45                      |       |                                         |                                          |
|---------------------------------------------------|-------|-----------------------------------------|------------------------------------------|
| 1 # VIEWING OPEN ZONES PROGRAM 1                  | ))))) | Viewing<br>Program 1                    | Viewing<br>open zones<br>program 1       |
| 2 # VIEWING OPEN ZONES PROGRAM 2                  | ))))) | Viewing<br>Program 2                    | Viewing<br>open zones<br>program 2       |
|                                                   | ::::  |                                         |                                          |
| 8 # VIEWING OPEN ZONES PROGRAM 8                  |       | Viewing<br>Program 8                    | open zones<br>program 8                  |
| #         VIEWING OPEN ZONES CONTROL PANEL        |       | Viewing<br>Control panel                | Viewing<br>open zones<br>control panel   |
|                                                   |       |                                         |                                          |
| 1 MEM VIEWING ALARM MEMORY PROGRAM 1              | ))))) | Viewing<br>Program 1                    | Viewing<br>alarm memory<br>program 1     |
| 2 MEM VIEWING ALARM MEMORY PROGRAM 2              | ))))) | Viewing<br>Program 2                    | Viewing<br>alarm memory<br>program 2     |
|                                                   |       |                                         |                                          |
| 8 MEM VIEWING ALARM MEMORY PROGRAM 8              |       | Viewing<br>Program 8                    | Viewing<br>alarm memory<br>program 8     |
| VIEWING ALARM MEMORY CONTROL PANEL                | ))))) | Viewing<br>Control panel                | Viewing<br>alarm memory<br>control panel |
|                                                   |       |                                         |                                          |
| X     1       QUICK ARMING/DISARMING PROGRAM 1 ** |       | Program LED blir<br>(exit time) - armin | iking<br>Ig phase                        |
| X     2       QUICK ARMING/DISARMING PROGRAM 2 ** |       | Program LED blir<br>(exit time) - armin | iking<br>Ig phase                        |
|                                                   |       |                                         |                                          |
| * 8 QUICK ARMING/DISARMING PROGRAM 8 **           |       | Program LED blir<br>(exit time) - armin | iking<br>g phase                         |
|                                                   |       |                                         |                                          |
| Simultaneous ACTIVATION PANIC ALARM               |       | No acoustic or vi                       | sual signaling                           |
|                                                   |       |                                         |                                          |
| ACTIVATION REMOTE CONTROLS **                     | ))))  | Rem ctrl 01<br>Activation [#]           | ]                                        |

\*\* IF THE CONSOLE IS ENABLED FOR THE QUICK MENU ONLY

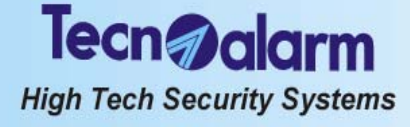

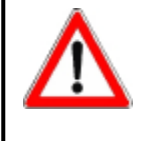

The alarm is released as soon as 32 keys have been pressed without entering a valid code. In case of false code alarm, the buzzers of all the consoles connected are activated for 30 seconds and the console that has released the alarm is inhibited for 2 minutes. To stop the alarm, enter a valid code (master or standard user code) on any of the other consoles.

# 4.1 ARMING

The control panel can be armed through the programs (1 to 8) in one of the following ways:

- with master code or standard user code enabled for the program in question
- with quick arming command
- with contact connected to a key zone
- automatically by timer

The programs group the zones (1 to 64) to be activated, i.e. enabled for the detection of alarms, simultaneously upon arming of the program. The programs can be armed one at a time (single arming) or simultaneously (multiple arming).

The LCD console permits arming/disarming and by-pass of maximum 15 programs. In addition, it permits arming with exclusion of the open zones.

# Common zones (if multiple arming is enabled only)

If a zone is included in several programs and is defined common zone, it is enabled for the detection of alarms only when all the programs it is included in are armed. Example: if a system is used by two appartments that share the same entrance zone, the owners of the appartments can arm the proper part of the system independently through the program/s associated to it and with the proper user codes. The common zone (entrance), however, is activated only if the programs of both appartments it is included in are armed simultaneously.

### **CHECK SYSTEM STATUS**

Prior to arming of the control panel, when the control panel is in stand-by, always check the status of the zones (detectors) pressing # (hash):

On the display are viewed the zones that result open in sequence with an interval of approx. 2 seconds between one another. After scanning of the zones the control panel returns to stand-by.

### **CHECK PROGRAM LED STATUS**

The yellow LED indicate the status of the programs:

- LED on
- LEDoff
- LED blinking quickly (2 flashes per second)
- LED blinking slowly (1 flash per second)
  - ond) = program partset or not OK during arming phase

= program armed

= program in stand-by

exit time, arming phase or warning of end of by-pass

The red LED indicate the program alarms:

| - | 155                                            |   |                                      |
|---|------------------------------------------------|---|--------------------------------------|
| • | LED on                                         | = | alarmmemory                          |
| • | LED off                                        | = | program OK (no program alarm active) |
| • | LED blinking quickly<br>(2 flashes per second) | = | prealarm or tamper active            |
| • | (1 flash per second)                           | = | program alarm active                 |
|   |                                                |   |                                      |

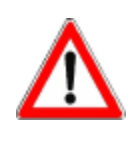

# WARNING

If you arm a program containing open zones or zones in alarm, the alarm will be released and the devices programmed (sirens or logic outputs) activated. Ensure that all the zone contacts are closed (or in stand-by) or exclude the open zones by the procedure explained lateron.

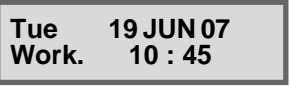

OPENZONES None

OPENZONES Zone 2

# Tecn alarm High Tech Security Systems

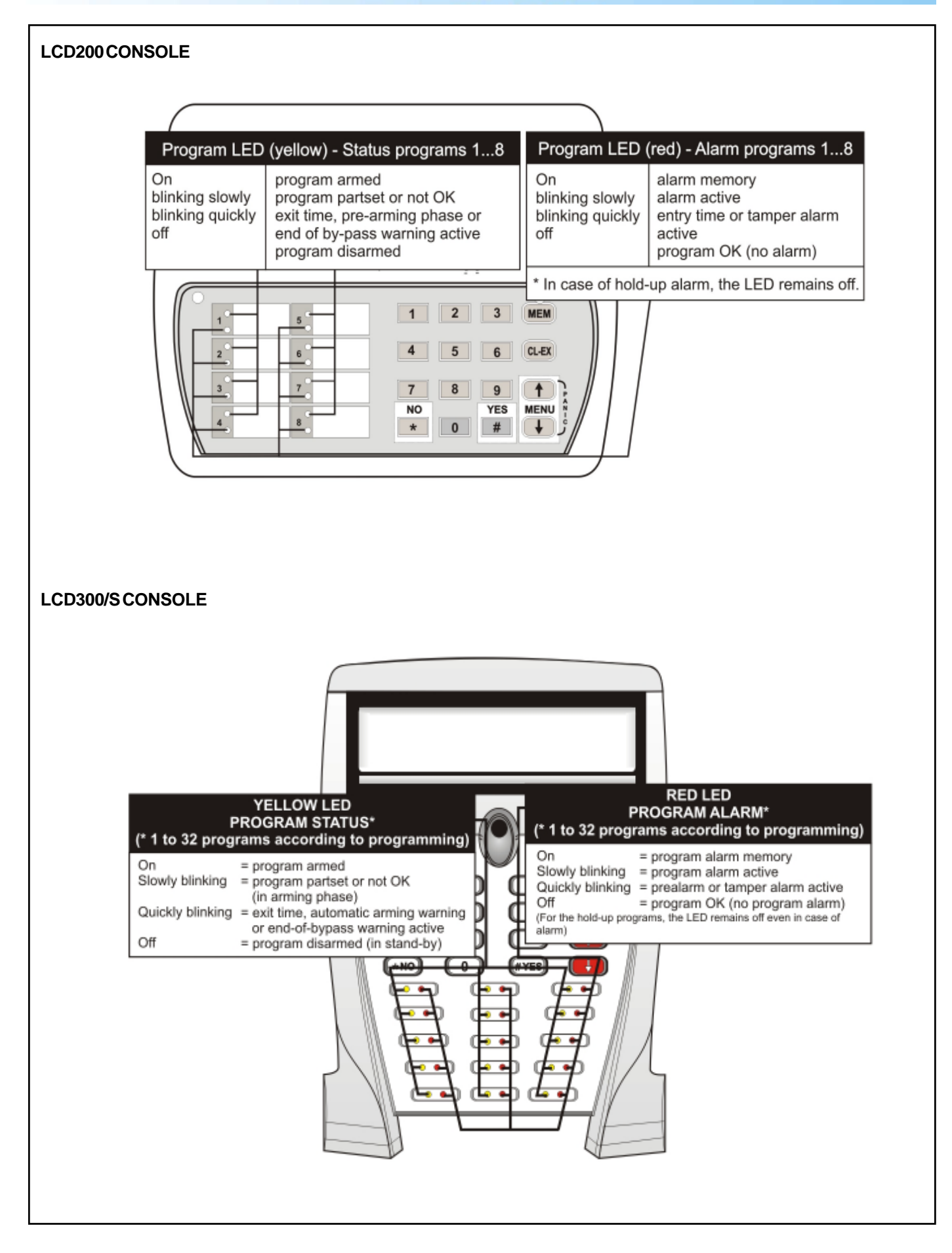

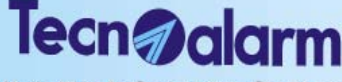

High Tech Security Systems

#### 4.1.1 ARMING WITH MASTER CODE

Enter the master code (default code 12345), e.g.: RF

12345

During the 10 seconds to come, it is possible to select the programs to be armed/ disarmed (pressing the program number the first time the program is selected, pressing it the second time it is deselected). On every keystroke the counter is reset.

Once the programs have been selected, for 10 seconds, on the display is viewed

Select the programs to be armed, e.g.:

B 1 2

Arming Program x

ACCESS -

Master

WARNING

To abort arming of the programs selected press the **EXIT** key. The process is aborted and the control panel returns to stand-by.

Arming followed by the number/name of the programs selected.

The yellow LED corresponding to the programs selected start blinking.

# **ZONE EXCLUSION TIME**

For 10 seconds after selecting the programs, it is possible to exclude manually some of the zones from the detection of alarms with a procedure explained lateron. If you do not wish to exclude any zone, it is possible to confirm the selection without awaiting the expiry of the zone exclusion time by pressing # (hash): ß #

### **EXIT TIME**

The zones defined as delayed, upon arming observe the exit time programmed by the installer. If the programs selected contain delayed zones, on expiry of the zone exclusion time follows the exit time and the programs in question are only armed on expiry of the exit time. Once the exit time has expired, the yellow program LED become lit and remain lit until disarming of these programs.

On condition that there are no open zones and arming has been completed correctly, on the display is viewed Arming ctrl panel OK.

If the programs selected do not contain delayed zones, on expiry (or abort) of the zone exclusion time, the programs in question are armed and the corresponding yellow LED become lit immediately.

#### **EXCLUSION OF OPEN ZONES** 4.1.1.1

After selecting the programs to be armed, during the 10-seconds zone exclusion time, if there are open zones (direct or delayed type 2), these are viewed in sequence on the display.

A zone may result open for instance in case of fault of the detector connected. To arm the programs selected excluding the open zones, press: R **J**YES The zones remain excluded until disarming of the program. They are activated automatically again the next time the program is armed.

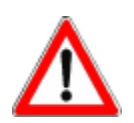

# WARNING

If the open zones are not excluded, on expiry of the zone exclusion time (and perhaps the exit time) the programs are armed and the open zones are activated. Consequently the alarme is released.

|                            | 4.1.1.2 VOLUNTARY ZONE EXCLUSION                                                                                                    |
|----------------------------|----------------------------------------------------------------------------------------------------|
| Arming<br>Excl. with MENU  | After selecting the programs to be armed, during the 10-seconds zone exclusion time, it is possible to exclude some of the zones volontarily from the detection of alarms. Select the zones to be excluded pressing: |
|                            | 🖙 🖬 🖬 to select the zones to be excluded                                                                                                    |
| EXCLUDE with #<br>Zone xxx | On the display are viewed in sequence all the zones included in the programs selected.<br>Exclude the zone selected pressing:                                                                                        |

Select another zone to be excluded with the keys arrow up and arrow down or exclude sequential zones pressing repeatedly # (hash).

**Ctrl panel OK** 

Arming

**OPENZONES** Zone xxx

ZONESEXCLUDED

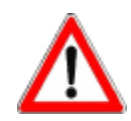

The zones definded as NOT EXCLUDIBLE are not listed. If a zone is already excluded it does not appear in the list either.

Once you have excluded all the zones you wanted to exclude, it is possible to confirm the exclusion and procede with arming without awaiting expiry of the zone exclusion time by pressing:

**EXIT** to confirm the exclusion and abort the zone exclusion time If all the zones are excluded, the process is stopped automatically.

### **IMMEDIATE CONFIRMATION OF ARMING**

The zone exclusion time stops approximately after 10 seconds from the exclusion of the last zone.

It is possible to abort the wait and obtain immediate arming by pressing:  $\overrightarrow{H}$ 

The zones remain excluded until disarming of the program. They are activated automatically again the next time the program is armed.

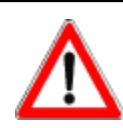

# WARNING

The programs that are already armed are not influenced.

To abort arming of the programs selected press the **EXIT** key. The process is aborted and the control panel returns to stand-by.

### - ACCESS -Master

### 4.1.1.3 TOTAL ARMING

After entering the master code and during the 10 seconds destinated for the selection of the programs, it is possible to obtain total arming, i.e. arming of all the programs by pressing:

 $\mathbf{W} \equiv \mathbf{Y} \mathbf{E} \mathbf{S}$  to arm all the programs

The control panel initiates the zone exclusion time.

The corresponding yellow program LED start blinking.

# 4.1.2 ARMING WITH STANDARD USER CODE

Whereas the master code is always enabled for all the programs, the user codes control merely those programs they have been enabled for by the installer or the holder of the master code.

Enter the user code appropriately programmed, e.g. standard user code number 1:

For the 10 seconds to come, it is possible to select the programs to be armed/disarmed (pressing the program number once the program is selected, pressing it again the program is deselected).

On every keystroke the counter is reset.

Select the programs to be armed, e.g.:

™ <u>1</u>2

Procede as for arming with master code (see § 4.1.1).

### 4.1.2.1 TOTAL ARMING

See § 4.1.1.3

# 4.1.3 QUICK ARMING (IF ENABLED)

It is possible to speed up the arming process by pressing the key \* (star) followed by the program number, e.g.:

138 ¥1 138 ¥2

Repeat the command for all the programs to be armed.

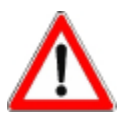

# WARNING

Quick arming is only permitted through the consoles that have been programmed appropriately by the installer.

It is not permitted in case of trouble/general alarm or fault (low battery, power failure etc.). At the attempt at doing so, on the display is viewed ! **ARM. DENIED**! followed by the kind of alarm.

- ACCESS -User 001 Iecn alarm High Tech Security Systems

# 4.1.4 ARMING THROUGH KEY ZONE

he control panel can be armed through a contact connected to a zone programmed by the installer as key zone.

Every time the contact is opened, all the programs that contain the key zone are armed.

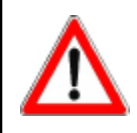

# WARNING

Arming through key zone is direct, i.e. the exclusion of zones is **not** possible. It is not permitted in case of trouble/general alarm or fault (low battery, power failure etc.). At the attempt at doing so, on the display is viewed **! ARM. DENIED !** followed by the kind of alarm.

# **EXIT TIME**

The zones defined as delayed upon arming observe an exit time programmed by the installer. If the programs selected contain delayed zones, these are only armed on expiry of the exit time. Once the exit time has expired, the yellow program LED are lit and remain lit until disarming of these programs. If the programs selected do not contain delayed zones, the programs in question are armed immediately.

# 4.1.5 AUTOMATIC ARMING

The control panel can be armed automatically using the 16 timers. Therefore, it is possible to schedule arming with a determined frequency and at a determined time acting on determined programs.

### WARNING OF AUTOMATIC ARMING

At the time and for the period of time programmed by the installer on the display is viewed a warning of imminent automatic arming and blink the yellow program LED on the console.

According to programming, the buzzers of the consoles are activated, too.

# EXIT TIME

The zones defined as delayed upon arming observe an exit time programmed by the installer. If the programs selected contain delayed zones, these are only armed on expiry of the exit time.

Once the exit time has expired, the yellow program LED become lit and remain lit until disarming of these programs. If the programs selected do not contain delayed zones, the programs in question are armed immediately on disappearance of warning of automatic arming.

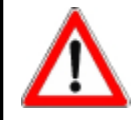

# WARNING

Automatic arming is direct, i.e. the exclusion of zones is **not** possible.

It is always executed even in presence of trouble/general alarm or fault (low battery, power failure etc.).

# ABORT OF AUTOMATIC ARMING

- Automatic arming can be aborted in the following way:
  - Enter the master code
- Select the timer menu
- Select the timer to be blocked

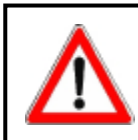

### WARNING

Automatic arming can only be aborted by the holder of the master code.

# 4.1.6 ARMING DURING ACCESS PERIODS

It is possible to define up to 8 access periods of the codes. As a consequence, the codes are enabled for arming and disarming during the access periods associated by the installer or the holder of the master code only.

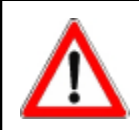

### WARNING

Outside the access periods associated the codes are not accepted by the control panel and any attempt at acceding to the system will have no effect. When trying to do so, on the display is viewed **ACCESS!DENIED!**.

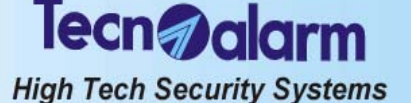

#### 4.1.7 ARMING DENIED

In presence of trouble/general alarm arming is not permitted with:

Code (master or standard user) unless it is enabled for the by-pass of general alarms

- Quick arming command
- Key zone •

On the attempt at doing so, on the display is viewed ! ARM. DENIED ! followed by the kind of alarm.

Remove the reason of alarm or use a code enabled for the by-pass of general alarms.

#### 4.2 DISARMING

The control panel can be disarmed through the programs (1 to 8) in one of the following ways:

- with master code or standard user code enabled for the program in question
- with quick arming command .
- with contact connected to a key zone
- . automatically by timer

#### 4.2.1 DISARMING WITH MASTER CODE

Enter the master code (default code 12345), e.g.:

R 12345

For the 10 seconds to come, it is possible select the programs to be armed/disarmed (pressing the program number once the program is selected, pressing it again the

program is deselected). On every keystroke the counter is reset.

Select the programs to be disarmed, e.g.:

R 1 2

For 10 seconds, on the display is viewed **Disarm.** followed by the number/name of the programs selected. The yellow LED corresponding to the programs selected are switched off.

It is possible to confirm the selection and abort the 10-seconds wait by pressing: ß #

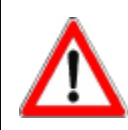

# WARNING

To abort disarming of the programs selected, press the **EXIT** key. The process is aborted and the programs previously armed remain such.

#### TOTAL DISARMING 4.2.1.1

After selecting the master code and during the 10 seconds destinated for the selection of the programs it is possible to obtain total disarming, i.e. disarming of all the programs by pressing:

Ŕ **⊮NO** to disarm all the programs

The yellow LED corresponding to the programs disarmed are switched off and the control panel returns to stand-by.

#### 4.2.2 DISARMING WITH STANDARD USER CODE

Whereas the master code is always enabled for all the programs, the standard user codes merely control the programs the have been enabled for by the installer or the holder of the master code.

Enter a user code appropriately programmed, e.g. standard user code number 1: R 11111

For the 10 seconds to come, it is possible to select the programs to be armed/disarmed (pressing the program number once the program is selected, pressing it again the program is deselected). On every keystroke the counter is reset.

Select the programs to be disarmed, e.g.:

R 12

Procede as for disarming with master code (see § 4.2.1).

**TOTAL DISARMING** 4.2.2.1 See § 4.2.1.1.

ACCESS -User 001

ACCESS -Master

Disarm. Program x

**! ARM. DENIED!** Low battery

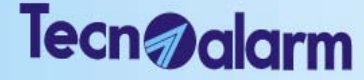

High Tech Security Systems

# 4.2.3 DISARMING UNDER DURESS (IF ENABLED)

In case of robbery, it is possible to simulate disarming of the system and release simultaneously a hold-up alarm.

For this enter the master code or a standard user code (enabled for the programs armed) reducing the last digit by one unit, e.g. master code (default code 12345):

The control panel is apparently disarmed, i.e. all the program LED are switched off, and if programmed appropriately by the installer, the logic outputs OUT1 or OUT2 of the CPU board and all the modules connected and a telephone call for hold-up alarm are activated.

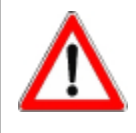

#### WARNING Disarming by hol

Disarming by hold-up code (disarming under duress) causes no signaling by the console. The event is stored in the event buffer.

If the user code ends on 0, e.g. 43670, the hold-up code ends on 9, in this case 43679.

# 4.2.4 QUICK DISARMING (IF ENABLED)

It is possible to speed up the disarming process by pressing the key  $^{\ast}$  (star) followed by the program number, e.g.:

R\$ ¥1

R × 2

Repeat the command for all the programs to be disarmed.

# 4.2.5 DISARMING THROUGH KEY ZONE

The control panel can be disarmed through a contact connected to a zone programmed by the installer as key zone.

Every time the contact is opened, all the programs that contain the key zone are disarmed.

# 4.2.6 AUTOMATIC DISARMING

The control panel can be disarmed automatically using the 16 timers. Therefore, it is possible to schedule disarming with a determined frequency and at a determined time acting on determined programs.

At the time programmed the timer disarms the programs associated.

# 4.2.7 DISARMING DURING ACCESS PERIODS

It is possible to define up to 8 access periods of the codes. As a consequence, the codes are enabled for arming and disarming during the access periods associated by the installer or the holder of the master code only.

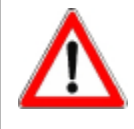

### WARNING

Outside the access periods associated the codes are not accepted by the control and any attempt at acceding to the system will have no effect. When trying to do so, on the display is viewed **ACCESS ! DENIED !**.

# 4.3 BY-PASS

When the control panel is armed, it is possible to deactivate temporaneously part of the system. Upon activation of the by-pass, the zones enabled for by-pass and included in the program/s armed and partset are deactivated. The other zones are not affected. The exclusion of zones persists until deactivation of by-pass or disarming of the programs they are included in.

# 4.3.1 BY-PASS ACTIVATION WITH CODE

Enter a code enabled for by-pass (master or standard user code enabled for the programs armed) followed by the number of the program to be partset, e.g.:

R 12

On the display is viewed **Act. by-pass** followed by the program partset. For the time the by-pass is active the corresponding program LED is blinking.

Act.by-pass Program 1

Tecn alarm High Tech Security Systems

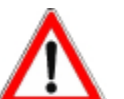

The zones excluded are those associated to the by-pass function and included in the program/s selected.

# 4.3.2 AUTOMATIC BY-PASS ACTIVATION

TThe control panel can be partset automatically using the 16 timers. Therefore, it is possible to schedule by-pass with a determined frequency and at a determined time acting on determined programs.

At the time programmed the timer partsets the programs associated.

# 4.3.3 ACTIVATION OF BY-PASS DURING THE ACCESS PERIODS

It is possible define up to 8 access periods of the codes. As a consequence the codes are enabled for by-pass during the access periods associated by the installer or holder of the master code only.

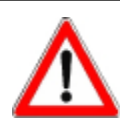

# WARNING

Outside the access periods associated the codes are not accepted by the control panel and any attempt at acceding to the system will have no effect. When trying to do so, on the display is viewed **ACCESS ! DENIED !**.

# 4.3.4 DEACTIVATION OF BY-PASS

Deact.by-pass Program 1 Enter a code enabled for by-pass (master or standard user enabled for the programs armed) followed by the number of the program to be reactivated in its integrity, e.g.:

#### 

On the display is viewed **Deact. by-pass** followed by the program to be reactivated in its integrity.

The LED of the program previously partset becomes lit.

# 4.3.5 AUTOMATIC DEACTIVACION OF BY-PASS

The by-pass can be deactivated automatically using the 16 timers. Therefore, it is possible to schedule deactivation of the by-pass with a determined frequency and at a determined time acting on determined programs.

At the time programmed the timer deactivates the by-pass and reactivates the programs associated in their integrity.

Arming Automatic

### WARNING OF AUTOMATIC ARMING

At the time and for the period of time programmed by the installer on the display is viewed a warning of imminent automatic arming and blink the yellow program LED on the console.

According to programming, the buzzers of the consoles are activated, too.

# 4.3.6 DEACTIVATION OF BY-PASS ON EXPIRY OF MAXIMUM BY-PASS TIME

If a maximum by-pass time has been programmed by the installer, on expiry of this time the by-pass is automatically deactivated.

### **WARNING OF ARMING**

For a period of time programmed by the installer before expiry of the maximum by-pass time, on the display is viewed a warning of imminent arming due to expiry of maximum by-pass time and the yellow program LED on the console become lit. According to programming, the buzzers of the consoles are activated, too.

Arming Deact.by-pass

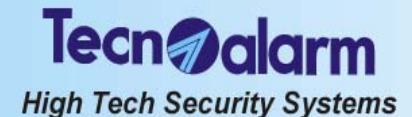

### **ACTIVATION/DEACTIVATION REMOTE** 4.4 CONTROLS

The master programming menu permits the manual activation and deactivation of the remote controls.

Enter the master code (default 12345)

| 12345                                    | master code (default)                                |
|------------------------------------------|------------------------------------------------------|
|                                          | to select the remote controls menu                   |
|                                          | to select the remote controls to activate/deactivate |
| Commands available                       |                                                      |
| <b>B</b>                                 | to activate the remote control                       |
| RS X                                     | to deactivate the remote control                     |
|                                          | to confirm and quit                                  |
| OUICK ACTIVATION/DEACTIVATION/IEENABLED) |                                                      |

If the quick menu of the consoles is enabled, the manual activation and deactivation of the remote controls without code is possible. R

to select the remote controls to activate/deactivate  $\downarrow$   $\uparrow$ 

| RF<br>RF       | # | to activate the remote control |
|----------------|---|--------------------------------|
| R <sup>2</sup> | * | to deactivate the remote cont  |

- to deactivate the remote control
- ÊXIT to confirm and guit

#### 4.5 MANUAL COMMUNICATOR BLOCK

During an alarm call, it is possible to block the communicator, i.e. interrupt the active alarm call cycle and thos waiting to be executed.

Enter the master code (or a user code) enabled for the manual communicator block, and press EXIT, e.g.:

R 12345 EXIT

R

B

\*

# On the display is viewed Abort Telephone ? \* NO # YES.

Commands available

- R3 # to block the communicator
  - to abandon and quit

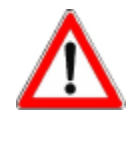

# WARNING

The block of the telephone calls is only permitted with master code or one of the standard user codes (1 to 62).

The blocking command stops all the active alarm calls cycles as well as those waiting. The block of the telephone calls is not permitted in case of hold-up alarm. In this case, the cycle continues uninterrupted.

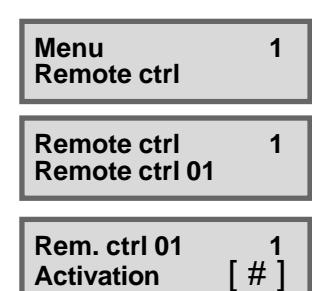

Abort telephone ?

# YES

NO

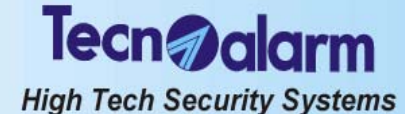

#### VIEWING OF THE EVENT BUFFER 4.6

Viewing **Events** 

| 30/12   | 14:18:36 |
|---------|----------|
| Accessu | ser      |

30/12 14:18:36 Master code

30/12 14:18:36 Keypad 1

The event buffer of the control panel contains the register of all the arming/disarming and by-pass processes, alarms and modifications of programming etc. It is possible to consult the event buffer when the control panel is in stanby (date and time viewed) pressing:

# MĔM

**Commands available** R to select the events  $\downarrow$   $\uparrow$ 

ß EXIT to quit

Once the event has been selected, on the display are viewed all the information available:

- The first line always shows the date and time the event has occurred
  - The second line views in sequence up to 4 parameters, e.g. for access with user code (master or standard user):
    - 1. Name of the event
    - 2. Code used
    - Device used

For those events causing a telephone call the information available on the telephone calls are viewed, too:

The first line always views the date and time the event has occurred • 

| The motime and    |                                                                 |
|-------------------|-----------------------------------------------------------------|
| The second line v | iews the issue of the telephone call cycles:                    |
| Tel. call         | Event with telephone call                                       |
| Issue call X      | Issue of the telephone call cycle of the channel indicated      |
|                   | (X = channel AH)                                                |
| 1 - [issue]       | Ìssue of the call on the first number associated to the channel |
| 2 - [issue]       | Issue of the call on the second number associated to the        |
|                   | channel (see table below)                                       |

|              | ISSUE OF TELEPHONE CALLS                                    |
|--------------|-------------------------------------------------------------|
|              | No call made                                                |
| Chan. Fault  | No call made - telephone section missing                    |
| Abt by user  | No call made - manual abort by user                         |
| No number    | No call made - telephone number missing                     |
| No tone      | No call made - dial tone missing                            |
| GSM error    | No call made - GSM module fault                             |
| Busy         | Line busy                                                   |
| No answer    | No answer                                                   |
| M.busy       | Line busy - GSM                                             |
| M. no answer | No answer - GSM                                             |
| Answ.ko      | Answer without confirmation - no event confirmed            |
| Answ. part   | Answer with partial confirmation - not all events confirmed |
| Answ.ok      | Answer with confirmation - all events confirmed             |
| Answer       | Answerok                                                    |
| M.answ.ko    | Answer without confirmation - no event confirmed - GSM      |

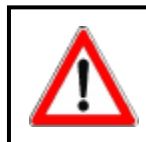

# WARNING

The events cannot be deleted from the event buffer.

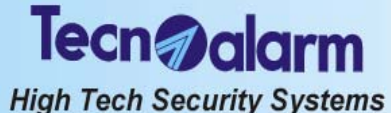

#### 4.7 RESET OF LED SIGNALING

Once the alarm has been stopped, the alarm LED become lit indicating that the alarm has been recognized and the alarm calls programmed have been executed, and that the alarm has been stored in the event buffer. Alarm memory signaling persists when the control panel is put into stand-by.

On the other hand, blinking LED indicate the presence of active alarms, or active alarm call cycles or that the alarm call cycles have been finished but the alarm persists, e.g. low battery or power failure.

Alarm memory signaling in stand-by (LED lit) can be reset by the holder of the master code even if it does not affect functioning of the control panel.

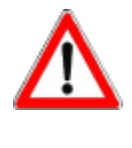

# WARNING

Even if alarm memory signaling has no effect on functioning of the control panel and can therefore remain lit, it is recommended to reset it for reasons of confusion once the reason of alarm has been identified.

LED signaling can be reset by the holder of the master code only.

# - ACCESS -

Master

Viewing **Events** 

| _     |           |
|-------|-----------|
| Tue   | 19 JUN 07 |
|       |           |
| Work  | 10 · 45   |
| TOTAL | 10. 40    |

| - ACCESS  | - |
|-----------|---|
| Installer |   |

Viewing **Events** 

| Tue   | 19 JUN 07 |
|-------|-----------|
| Work. | 10:45     |

# 4.7.1 RESET OF LED SIGNALING WITH MASTER CODE

Enter the master code (default code 12345), followed by the MEM and the EXIT keys,

e.g: ☞

All the LED previously lit are switched off. The alarms remain however stored in the event buffer of the control panel.

# 4.7.2 RESET OF LED SIGNALING WITH INSTALLER CODE (TAMPER LED SIGNALING)

Enter the installer code (default code 54321), followed by the MEM and the EXIT keys,

# e.g: 🖙

All the LED previously lit are switched off. The alarms remain however stored in the event buffer of the control panel.

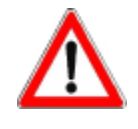

### WARNING

The active alarms are not stopped upon reset of alarm memory signaling.

LED signaling for tamper and general alarm (e.g. low battery, power failure) cannot be reset by the user. Consult the installer.

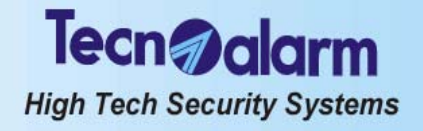

# QUICK COMMANDS - OPERATIONS WITHOUT CODE

Quick arming and disarming count among the quick commands. They are explained in the relative section of this chapter: F

- Quick arming
- Quick disarming Quick activation/deactivation remote controls .

| Par. | 4.1.3 |
|------|-------|
| Par. | 4.2.4 |
| Par. | 4.4   |

#### **RELEASE OF PANIC ALARM** 4.8

In case of danger the user can release a panic alarm by pressing the keys arrow up and arrow down (1) up on the console simultaneously even if the control panel is in stand-by.

If programmed accordingly, the control panel activates a call for panic alarm.

#### 4.9 VIEWING OF ZONE STATUS

To check zone status if the control panel is in stand-by press:

R I YES

On the display are viewed the open zones in sequence with an interval of approximately 2 seconds between one and the next (see paragraph 4.1). After scanning of the zones the control panel returns to stand-by.

#### 4.10 VIEWING ALARM MEMORY

When the control panel is in stand-by, the LCD consoles permit viewing of the alarms that have occured during the last arming period by pressing: ß MEM

On the display all the alarms that have occured and that have been stored in the event buffer during the last arming period are displayed in sequence with an interval of approximately 2 seconds between one and the next. after scanning of the alarm memory the control panel returns to stand-by.

# Viewing of alarm of a specific program

To view the stored alarms of a specific alarm, preced the MEM key with the program number, e.g.

ß 1 MÉM

Viewing Ctrl panel

**OPENZONES** Zone 2

Viewina Ctrl panel

**MEM. ALARM** Zone 2

Viewing Program 1

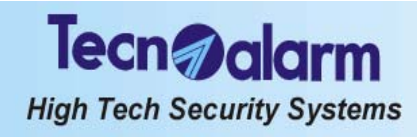

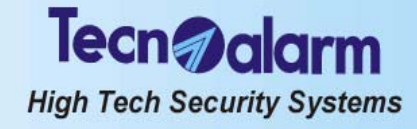

# 5. CONTROL BY KEYPOINT

Among the keypoint count all the secondary control units, i.e.:

- Reader of electronic keys with mini keypad TP SK6N
- Permits the control of the first 6 programs
   Interface for electronic keys TP SKN
- Permits the control of the first 3 programs
   Electronic keypad TP SDN
- Electronic keypad TP SDN
   Permits the control of the first 4 programs
- Wireless keys with 3 function keys TX240-3

# 5.1 CONTROL BY TP SK6N KEY READER WITH MINI KEYPAD

The key reader with mini keypad permits the control of the first 6 programs with electronic key. Arming of the programs 7 and 8 is not possible by electronic key.

Upon introduction of the electronic key in the key reader, the key LED is lit. If for the 10 seconds to come no key is pressed, the key LED is switched off and the process is aborted without consequences.

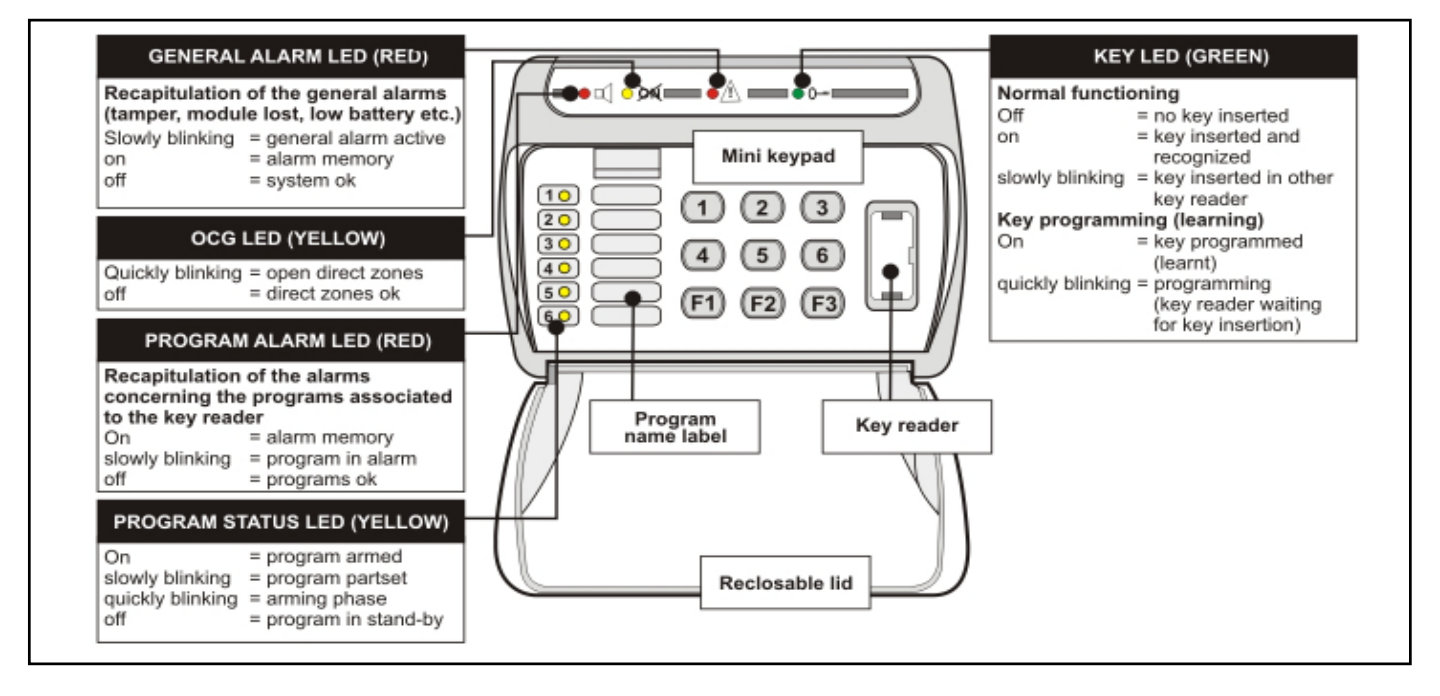

# 5.1.1 ARMING

The key reader with mini keypad permits arming/disarming and by-pass of maximum 6 programs with electronic key. The programs group the zones (1 to 64) that are activated, i.e. are enabled for the detection of alarms, simultaneously upon arming of the program. The programs can be armed one at a time (single arming) or simultaneously (multiple arming).

The key reader with mini keypad permits arming with exclusion of open zones.

Common zones (if multiple arming is enabled only)

If a zone is included in several programs and is defined as common zone, it is enabled for the detection of alarms only when all the programs it is included in are armed.

Example: if a system is used by two appartments that share the same entrance zone, the owners of the appartments can arm the proper part of the system independently through the program/s associated to it and with the proper user keys. The common zone (entrance), however, is activated only if the programs of both appartments it is included in are armed simultaneously.

| • 4               | <ul> <li>CHECK ZONE AND SYSTEM STATUS</li> <li>Prior to arming of the control panel, when the control panel is in stand-by, always che the status of the zones and the system with the help of the LED:</li> <li>Red program alarm LED blinking = program alarm active</li> </ul> |
|-------------------|----------------------------------------------------------------------------------------------------|
| •                 | <ul> <li>Red general alarm LED blinking</li> <li>on</li> <li>Yellow OCG LED blinking</li> <li>alarm memory</li> <li>alarm memory</li> <li>alarm memory</li> <li>alarm memory</li> </ul>                                                                                           |
| <u>े</u> प्रेर्स् | CHECK PROGRAM LED STATUSThe yellow LED indicate the status of the 6 programs associated:LED on= program armedLED off= program in stand-by                                                                                                    |
| 10                | <ul> <li>LED blinking quickly<br/>(2 flashes per second)</li> <li>LED blinking slowly<br/>(1 flash per second)</li> <li>= exit time, arming phase or warning of end of<br/>by-pass active</li> <li>= program partset or not OK during the arming<br/>phase</li> </ul>             |

Tecn alarm

explained lateron.

|     | Introduce the electronic key into the key reader.<br>The green key LED is lit.<br>For the 10 seconds to come it is possible to select the programs (1 to 6) to be armed.<br>On every keystroke the counter is reset.<br>Select the programs to be armed, e.g.:<br>After selecting the programs, for 10 seconds, the yellow LED corresponding to the<br>programs selected are blinking. |
|-----|----------------------------------------------------------------------------------------------------|
| • 0 |                                                                                                    |
| 1 📀 |                                                                                                    |

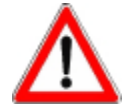

# WARNING

The electronic key introduced will effect arming exclusively of those programs it is enabled for.

# **ZONE EXCLUSION TIME**

For 10 seconds after selecting the programs, it is possible to exclude manually some of the zones from the detection of alarms with a procedure explained lateron. If you do not wish to exclude any zone, it is possible to confirm the selection without awaiting the expiry of the zone exclusion time by removing the electronic key. The green key LED is switched off.

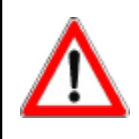

# WARNING

To abort arming of the programs selected press the key **F3**. The process is aborted and the control panel returns to stand-by.

# EXIT TIME

The zones defined as delayed, upon arming observe the exit time programmed by the installer.

If the programs selected contain delayed zones, on expiry of the zone exclusion time follows the exit time and the programs in question are only armed on expiry of the exit time.

# Tecn alarm

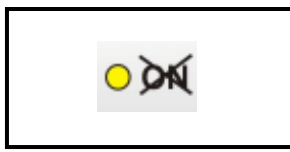

Once the exit time has expired, the yellow program LED become lit and remain lit until disarming of these programs.

If the programs selected do not contain delayed zones, on expiry (or abort) of the zone exclusion time, the programs in question are armed and the corresponding yellow LED become lit immediately.

# 5.1.1.1 EXCLUSION OF OPEN ZONES

After selecting the programs to be armed, during the 10-seconds zone exclusion time, if there are open zones, the yellow OCG LED becomes blinking. A zone may result open for instance in case of fault of the detector connected. To arm the programs selected excluding the open zones press:

🖙 🖻 The zones remain excluded until disarming of the program. They are activated

automatically again the next time the program is armed.

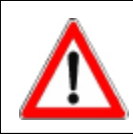

# WARNING

If the open zones are not excluded, on expiry of the zone exclusion time (and perhaps the exit time) the programs are armed and the open zones are activated. Consequently the alarm is released.

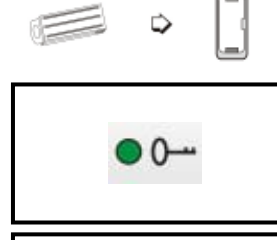

10

# 5.1.2 DISARMING

Introduce the electronic key into the key reader. The green key LED is lit. For the 10 seconds to come it is possible to select the programs to be disarmed. On every keystroke the counter is reset. Select the programs to be disarmed, e.g.: The yellow LED corresponding to the programs selected are switched off.

It is possible to confirm the selection and abort the 10-seconds wait by removing the electronic key from the key reader. The green key LED is switched off.

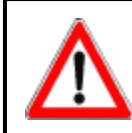

# WARNING

The electronic key introduced will effect disarming exclusively of those programs it is enabled for. Other armed programs are not affected.

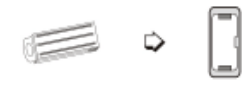

10

# 5.1.3 BY-PASS

When the control panel is armed, it is possible to deactivate temporaneously part of the system. Upon activation of the by-pass, the zones enabled for by-pass and included in the program/s armed and partset are deactivated. The other zones are not affected. The exclusion of zones persists until deactivation of by-pass or disarming of the programs they are included in.

Introduce an electronic key enabled for by-pass into the key reader. The yellow LED corresponding to the programs partset become blinking. Remove the electronic key from the key reader.

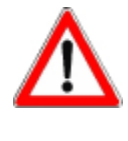

# WARNING

The zones excluded are those associated to the by-pass function and included in the programs associated to the key. All the programs associated to the electronic key introduced are partset simultaneously. If one of the programs associated is already partset, the introduction of the key causes the reactivation of this program in its integrity.

### 5.1.3.1 ACTIVATION OF BY-PASS DURING THE ACCESS PERIODS

It is possible to define up to 8 access periods of the electronic keys. As a consequence, the electronic keys are enabled for by-pass during the access periods associated by the installer or the holder of the master code only.

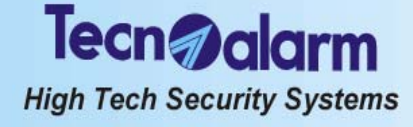

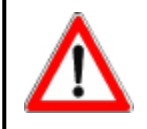

Outside the access periods associated the electronic keys are not accepted by the control panel and any attempt at acceding to the system will have no effect. When trying to do so, access denied is signaled.

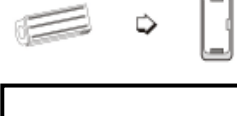

# 5.1.3.2 DEACTIVATION OF BY-PASS

Introduce an electronic key enabled for by-pass into the key reader. The yellow LED corresponding to the programs partset start blinking quickly signaling that the arming phase is active.

10

# After the arming phase, the LED become lit.

Remove the electronic key from the key reader.

# 5.1.4 RELEASE OF PANIC ALARM

In case of danger the user can release a panic alarm by pressing the keys F1 and F3 on the key reader with mini keypad simultaneously even if no valid key is introduced and the control panel is in stand-by.

If programmed accordingly, the control panel activates a call for panic alarm.

# 5.2 CONTROL THROUGH TP SKN INTERFACE FOR ELECTRONIC KEYS AND ATPK KEY READERS

The interface for electronic keys manages a series of key readers connected via serial line and permits the control of the first 3 programs of the control panel, even if electronic keys can be enabled for 6 programs. Electronic keys enabled for the programs 4 to 6 are not recognaized by these key reader.

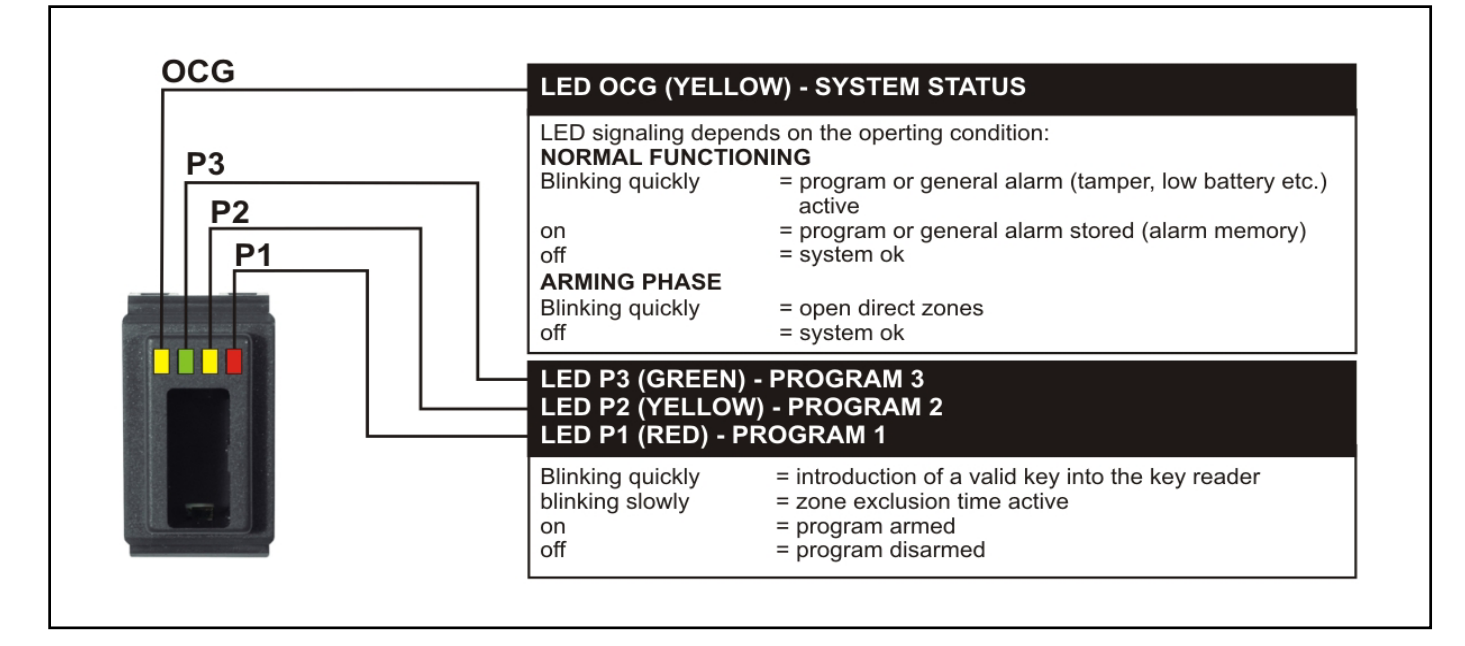

# 5.2.1 ARMING

The interface for electronic keys permits arming/disarming and by-pass of the first 3 programs with electronic key. The programs group the zones (1 to 64) that are activated, i.e. enabled for the detection of alarms, simultaneously upon arming of the program. The programs can be armed one at a time (single arming) or simultaneously (multiple arming). The interface for electronic keys permits arming with exclusion of open zones.

# Common zones (if multiple arming is enabled only)

If a zone is included in several programs and is defined as common zone, it is enabled for the detection of alarms only when all the programs it is included in are armed.

Example: if a system is used by two appartments that share the same entrance zone, the owners of the appartments can arm the proper part of the system independently through the program/s associated to it and with the proper electronic keys. The common zone (entrance), however, is activated only if the programs of both appartments it is included in are armed simultaneously.

# **CHECK SYSTEM STATUS**

Prior to arming of the control panel, always check system status with the help of yellow OCG LED:

- LED blinking
- LED on
- general alarm (e.g. low battery, power failure, tamper) = active or system armed (i.e. one of the 8 programs is armed) and program alarm active
- alarm memory

# **CHECK PROGRAM LED STATUS**

The 3 LED (green, yellow, red) indicate the status of the 3 programs associated: program armed

- LED on
- LED off
  - program disarmed LED blinking quickly (2 flashes per second)

=

- exit time, arming phase or warning of end of by-pass active
- LED blinking slowly (1 flash per second)
- program partset or not OK during the arming phase =

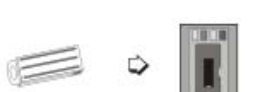

#### **SINGLE ARMING** 5.2.1.1

Introduce the electronic key into the key reader. The LED of the first program associated to the key blinks quickly for 3 seconds. After 3 seconds, the LED corresponding to the program selected starts blinking slowly and the 10-seconds zone exclusion time is started. Remove the key from the key reader.

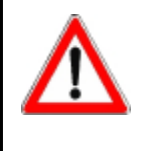

# WARNING

If the key is removed and reintroduced within 3 seconds the next program is selected etc. until selecting the third program after which the key reader returns to stand-by. This is valid only if the first 3 programs of the control panel are associated to the key. The programs not associated are not viewed nor activated.

# **ZONE EXCLUSION TIME**

For 10 seconds after selecting the program, it is possible to exclude manually the open zones with a procedure explained lateron.

If you do not wish to exclude any zone, it is however possible to select another program deselecting the one you have only just selected by introducing the key into the key reader again.

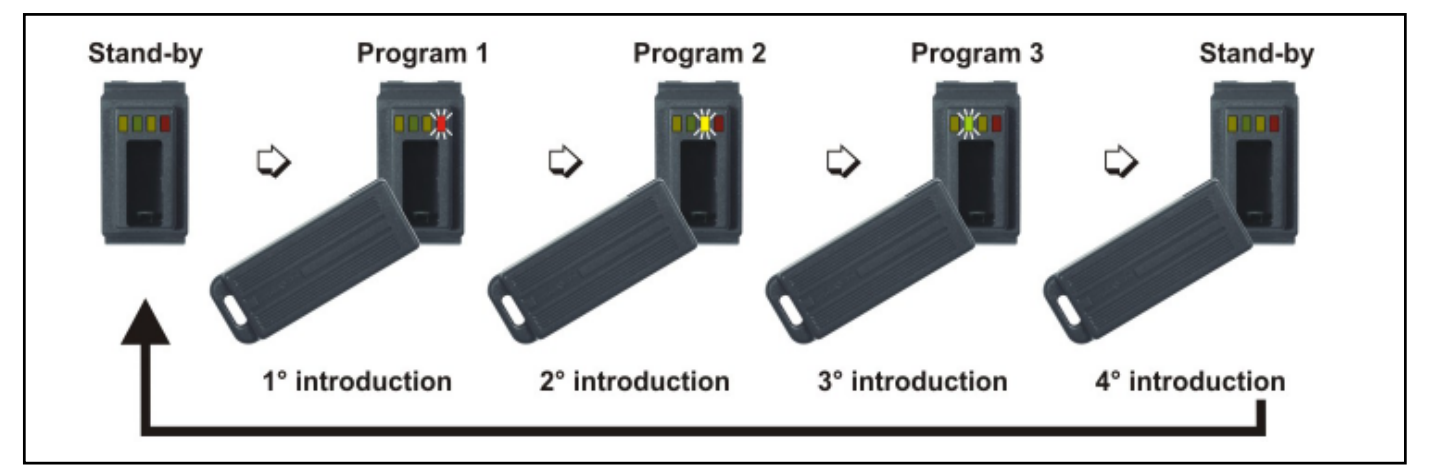

### WARNING

On arming of a program in presence of open zones, the alarm devices programmed (sirens/logic outputs/telephone channels) are activated unless the open zones are exluded with a procedure explained lateron.

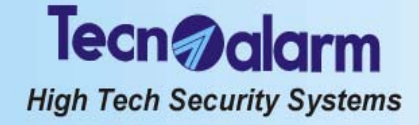

### EXIT TIME

The zones defined as delayed upon arming observe the exit time programmed by the installer.

If the program selected contains delayed zones, on expiry of the zone exclusion time follows the exit time and the program in question is only armed on expiry of the exit time. Once the exit time has expired, the program LED becomes lit and remains lit until disarming of the program.

If the program selected does not contain delayed zones, on expiry (or abort) of the zone exclusion time, the program in question is armed and the corresponding LED becomes lit immediately.

Remove the key from the key reader.

### 5.2.1.2 MULTIPLE ARMING

Introduce the key into the key reader.

The LED of the first program associated to the key blinks quickly for 3 seconds.

After 3 seconds, the LED corresponding to the program selected starts blinking slowly and the 10-seconds zone exclusion time is started. Remove the key from the key reader.

⚠

# WARNING

If the key is removed and reintroduced within 3 seconds the next program is selected etc. until selecting the third program after which the key reader returns to stand-by. This valid only if the first 3 programs of the control panel are associated to the key. The programs not associated are not viewed nor activated.

# ZONE EXCLUSION TIME

For 10 seconds after selecting the program, it is possible to exclude manually the open zones with a procedure explained lateron.

If you do not wish to exclude any zone, it is however possible to select other programs without deselecting the one you have only just selected by introducing the key into the key reader again.

### EXIT TIME

The zones defined as delayed upon arming observe the exit time programmed by the installer.

If the programs selected contain delayed zones, on expiry of the zone exclusion time follows the exit time and the programs in question are only armed on expiry of the exit time.

Once the exit time has expired, the program LED become lit and remain lit until disarming of these programs.

If the programs selected do not contain delayed zones, on expiry (or abort) of the zone exclusion time, the programs in question are armed and the corresponding LED become lit immediately.

### 5.2.1.3 EXCLUSION OF OPEN ZONES

After selecting the programs to be armed, during the 10-seconds zone exclusion time, if there are open zones, the yellow OCG LED is blinking.

A zone may result open for instance in case of fault of the detector connected. To arm the programs selected with exclusion of open zones introduce and remove the key until the program required is selected.

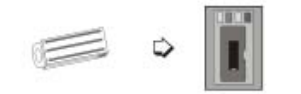

Reintroduce the key and leave it in the key reader for the entire zone exclusion time. The zones remain excluded until disarming of the program. They are activated automatically again the next time the program is armed.

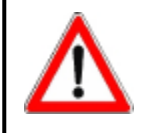

## WARNING

If the open zones are not excluded, on expiry of the zone exclusion time (and perhaps the exit time) the programs are armed and the open zones are activated. As a consequence, the alarm is released.

# 5.2.2 DISARMING

### 5.2.2.1 SINGLE ARMING

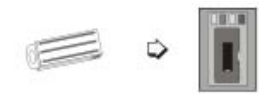

Introduce an electronic key enabled for the program armed into the key reader. The program is disarmed and the corresponding led is switched off. Remove the key from the key reader.

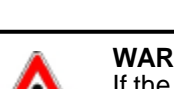

# Tecn@alarm

High Tech Security Systems

# • •

### 5.2.2.2 MULTIPLE ARMING DIRECT DISARMING ENABLED

Introduce an electronic key enabled for the program armed into the key reader. All the programs associated are disabled simultaneously and the corresponding led are switched off.

Remove the key from the key reader.

# DIRECT DISARMING DISABLED

Introduce a key enabled for the programs armed into the key reader and remove it until the program to be disarmed is selected. The program selected is disarmed and the corresponding LED is switched off. Remove the key from the key reader.

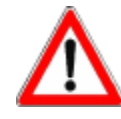

# WARNING

The electronic key introduced will effect disarming exclusively of those programs it is enabled for. Other programs armed are not affected.

# 5.2.3 BY-PASS

When the control panel is armed, it is possible to deactivate temporaneously part of the system. Upon activation of the by-pass, the zones enabled for by-pass and included in the program/s armed and partset are deactivated. The other zones are not affected. The exclusion of zones persists until deactivation of the by-pass or disarming of the programs they are included in.

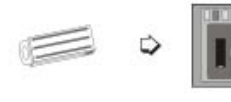

Introduce an electronic key enabled for by-pass into the key reader. The led corresponding to the programs partset start blinking. Remove the key from the key reader.

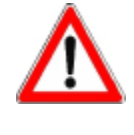

# WARNING

The zones excluded are those associated to the by-pass function and included in the programs associated to the key. All the programs associated to the electronic key introduced are partset simultaneously. If one of the programs associated is already partset, the introduction of the key causes the reactivation of this program in its integrity.

# 5.2.3.1 ACTIVATION OF BY-PASS DURING THE ACCESS PERIODS

It is possible to define up to 8 access periods of the electronic keys. As a consequence, the electronic keys are enabled for by-pass during the access periods associated by the installer or the holder of the master code only.

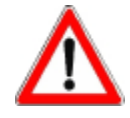

# WARNING

Outside the access periods associated the electronic keys are not accepted by the control panel and any attempt at acceding to the system will have no effect. When trying to do so, access denied is signaled.

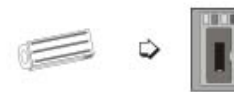

# 5.2.3.2 DEACTIVATION OF BY-PASS

Introduce an electronic key enabled for by-pass into the key reader. The LED corresponding to the programs partset start blinking quickly signaling that the arming phase is active. After the arming phase, the LED become lit. Remove the key from the key reader.

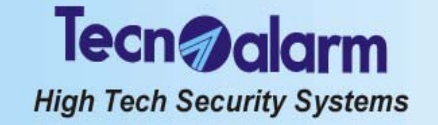

# 5.3 SPECIAL OPERATING CONDITIONS

# 5.3.1 FALSE KEY ALARM

The alarm is released when an unknown key is introduced into the key reader.

In case of false key alarm, the yellow OCG or general alarm LED starts blinking.

The control unit in question is disabled for 2 minutes. Simultaneously the buzzers of the consoles connected are activated and the OCG and key LED of all the key readers and the consoles as well as the LED 6 general alarm of the electronic keypads start blinking.

To stop the alarm introduce a key or enter a user code (master or standard user) on one of the control units connected.

# 5.3.2 SIMULTANEOUS ARMING BY SEVERAL CONTROL UNITS

In case of control by key reader with mini keypad (TP SK6N), while the control unit is in use, on all the other key readers with mini keypad the green key LED is blinking and all the processes are inhibited exception made of the release of panic alarm.

# 5.3.3 SIMULTANEOUS ARMING WITH CODE AND KEY

During the arming process by console or electronic keypad, all the key readers are disabled. When trying to arm the control panel by key, the 4 LED on the key readers blink for approximately 3 seconds.

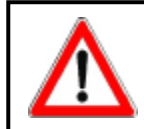

WARNING It is possible to use only one control unit at a time.

# 5.3.4 AUTOMATIC DISARMING FOR ALARM

If you introduce the key in presence of program alarm, all the programs associated to the key and in alarm are disarmed automatically.

# 5.3.5 AUTOMATIC COMMUNICATOR BLOCK

If enabled by the holder of the master code, upon disarming of the program the active telephone channels are blocked automatically.

# 5.3.6 TROUBLE/GENERAL ALARM

If a trouble/general alarm is active (the corresponding LED is blinking), arming of the control panel by key is not permitted unless the key has been enabled for the by-pass of the general alarms.

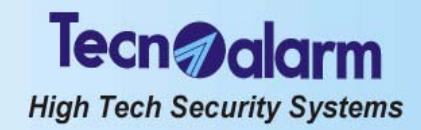

#### 5.4 CONTROL BY TP SDN ELECTRONIC KEYPAD

The electronic keypad permits the control of the first 4 programs of the control panel with code, even if the codes can be enabled for 8 programs. Codes enabled for the programs 4 to 8 are not recognized by these electronic keypad. It does not accept the installer code and does not permit programming.

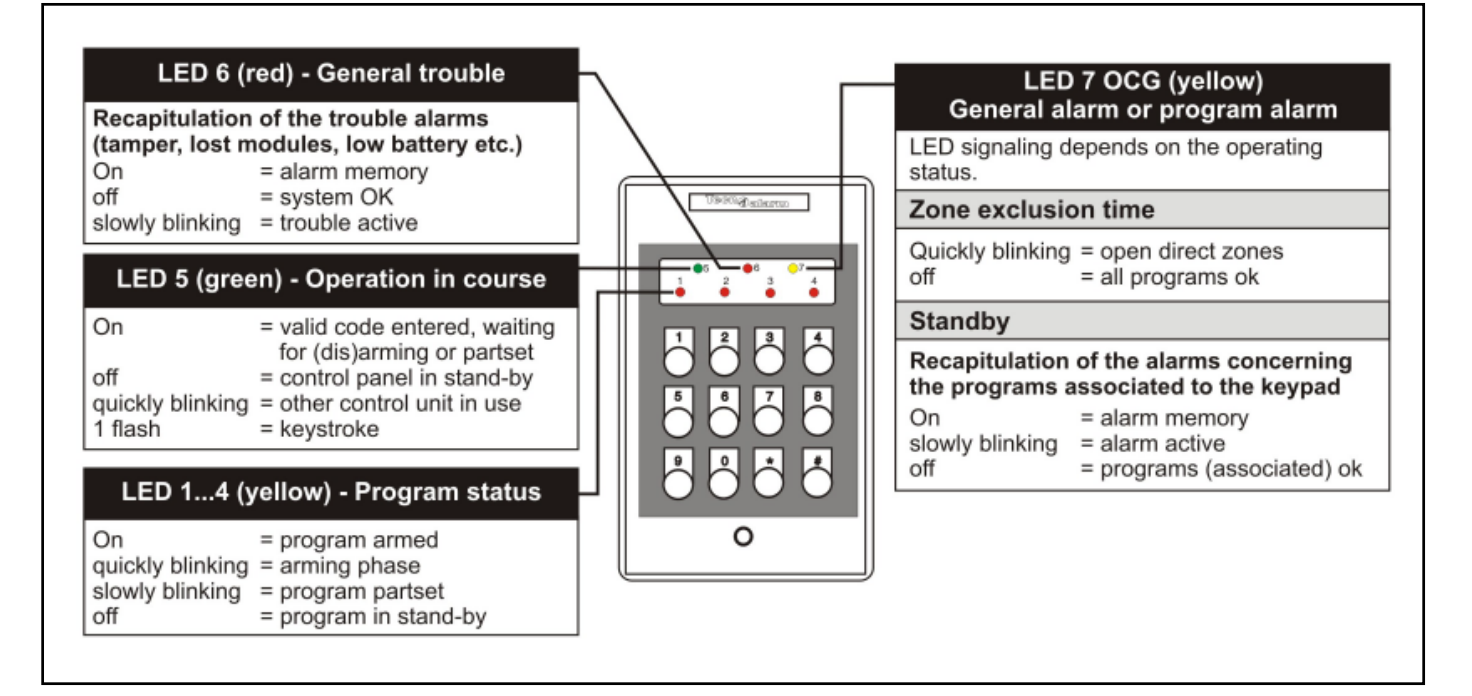

#### 5.4.1 ARMING

The electronic keypad permits arming/disarming and by-pass of the first 4 programs with master code or standard user code enabled for the program in question.

The programs group the zones (1 to 64) that are activated, i.e. are enabled for the detection of alarms, simultaneously upon arming of the program. The programs can be armed one at a time (single arming) or simultaneously (multiple armina).

The electronic keypad permits arming with exclusion of open zones.

Common zones (if multiple arming is enabled only)

If a zone is included in several programs and is defined as common zone, it is only enabled for the detection of alarms when all the programs it is included in are armed.

Example: if a system is used by two appartments that share the same entrance zone, the owners of the appartments can arm the proper part of the system independently through the program/s associated to it and with the proper user codes. The common zone (entrance), however, is activated only if the programs of both appartments it is included in are armed simultaneously.

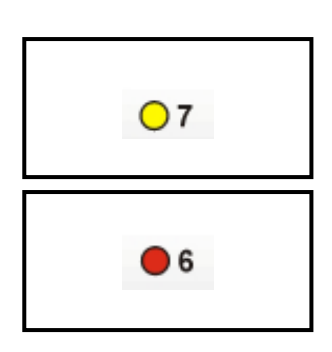

# **CHECK SYSTEM STATUS**

Prior to arming of the control panel always check system status with the help of the LED on the keypad: •

Yellow LED 7 OCG

on

- blinking control panel armed and one of the programs associated in alarm
  - alarm memory =
- Red LED 6 general alarm
- blinking trouble or general alarm active (e.g. low battery, power failure, tamper) on
  - = alarmmemory

# **CHECKZONE STATUS**

Open zones/active zone alarms are not signalled unless you try to arm the control panel. In the arming phase the yellow LED 7 OCG signals zone status:

- LED blinking = openzones
- LEDoff \_ zones ok

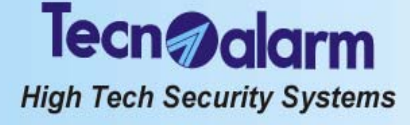

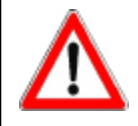

The electronic keypad permits the control of the first 4 programs, evenif the codes are able to control all **8** programs. Codes enabled for the programs 4 to 8 are not recognize by these key readers. The status of the other programs is not viewed by the LED on the electronic keypad.

### **5.4.1.1 ARMING WITH CODE** Enter a valid code (master or standard user code enabled for the programs to be armed),

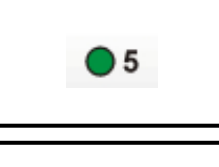

e.g. master code (default code 12345):

The green LED 5 is lit.

1

For the 8 seconds to come it is possible to select the programs to be armed/disarmed (pressing the program number the first time the program is selected, pressing it the second time it is deselected). On every keystroke the counter is reset. Select the programs to be armed, e.g.:

**B** 13

R

The red LED corresponding to the programs selected start blinking.

to confirm the selection and stop the counter without waiting for 8 seconds.

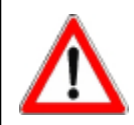

# WARNING

Whereas the master code is always enabled for all the programs, the user codes control merely those programs they have been enabled for by the installer or the holder of the master code.

# **ZONE EXCLUSION TIME**

For 8 seconds after selecting the programs, it is possible to exclude manually some of the zones from the detection of alarms with a procedure explained lateron. If you do not wish to exclude any zone, it is possible to confirm the selection without waiting for expiry of the zone exclusion time by pressing # (hash) again:

EXIT TIME

The zones defined as delayed upon arming observe the exit time programmed by the installer.

If the programs selected contain delayed zones, on expiry of the zone exclusion time follows the exit time and the programs in question are only armed on expiry of the exit time.

Once the exit time has expired, the program LED become lit and remain lit until disarming of these programs.

If the programs selected do not contain delayed zones, on expiry (or abort) of the zone exclusion time, the programs in question are armed and the corresponding red LED become lit immediately.

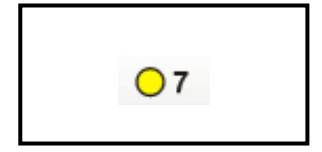

### 5.4.1.2 EXCLUSION OF OPEN ZONES

After selecting the programs to be armed, during the 8-seconds zone exclusion time, if there are open zones, the yellow LED 7 OCG is blinking.

A zone can result open for instance in case of fault of the detector connected. To arm the programs selected excluding the open zones press:

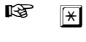

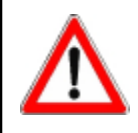

**WARNING** If the open zones are not excluded, on expiry of the zone exclusion time (and perhaps the exit time) the programs are armed and the open zones are activated. As a consequence, the alarm is released.

> 5.4.1.3 QUICKARMING - Not permitted -

### 5.4.1.4 ARMING DURING THE ACCESS PERIODS

It is possible to define up to 8 access periods of the codes. As a consequence, the codes are enabled for arming and disarming during the access periods associated by the installer or the holder of the master code only.

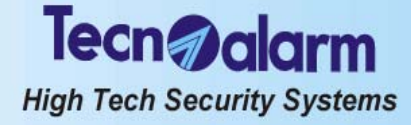

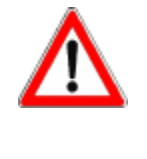

Outside the access periods associated the codes are not accepted by control panel and any attempt at acceding to the system will have no effect.

When trying to do so, the system ignores the command.

The green LED 5 remains lit and the red program LED remain off.

After 5 seconds, the electronic keypad returns to stand-by.

5.4.2.1 DISARMING WITH CODE

master code (default code 12345):

# 5.4.2 DISARMING

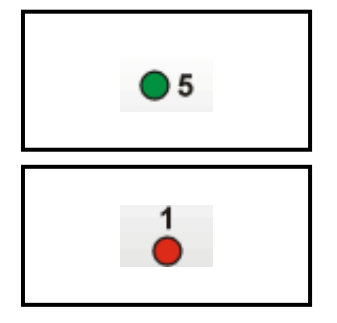

### 12345 The green LED 5 is lit.

For the 8 seconds to come it is possible to select the programs to be armed/disarmed (pressing the program number the first time the program is selected, pressing it the second time it is deselected). On every keystroke the counter is reset. Select the programs to be disarmed, e.g.:

Enter a valid code (master or standard user code enabled for the programs armed), e.g.

R 13

After 8 seconds the red LED corresponding to the programs disarmed are switched off and the programs return to stand-by.

🕫 ਭ to confirm the selection and stop the counter without waiting for 8 seconds

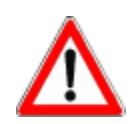

# WARNING

Whereas the master code is always enabled for all the programs, the standard user codes control merely those programs they have been enabled for by the installer or the holder of the master code.

# 5.4.2.2 DISARMING UNDER DURESS (IF ENABLED)

In case of robbery, it is possible to simulate disarming of the system and release simultaneously a hold-up alarm.

For this enter the master code or a standard user code (enabled for the programs armed) reducing the last digit by one unit, e.g. master code (default code 12345):

The control panel is apparently disarmed, i.e. all the program LED are switched off, and if programmed appropriately by the installer, the logic outputs OUT1 or OUT2 of the CPU board and all the modules connected and a telephone call for hold-up alarm are activated.

# 5.4.3 BY-PASS

When the control panel is armed, it is possible to deactivate temporaneously part of the system. Upon activation of the by-pass, the zones enabled for by-pass and included in the program/s armed and partset are deactivated. The other zones are not affected. The exclusion of zones persists until deactivation of the by-pass or disarming of the programs they are included in.

### 5.4.3.1 ACTIVATION OF BY-PASS WITH CODE

Enter a code enabled for by-pass (master or standard user code enabled for the programs armed) followed by the number of the program to be partset, e.g.:

For the time the by-pass is active the corresponding program LED is blinking.

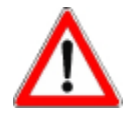

# WARNING

The zones excluded are those associated to the by-pass function and included in the program/s selected.

# 5.4.3.2 ACTIVATION OF BY-PASS DURING THE ACCESS PERIODS

It is possible to define up to 8 access periods of the codes. As a consequence, the codes are enabled for by-pass during the access periods associated by the installer or holder of the master code only.

Tecn alarm High Tech Security Systems

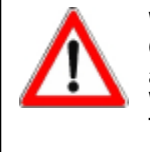

Outside the access periods associated the codes are not accepted by the control panel and any attempt at acceding to the system will have no effect. When trying to do so, the system ignores the command. The green LED 5 remains lit and the red program LED remain off. After 5 seconds, the electronic keypad returns to stand-by.

# 5.4.3.3 DEACTIVATION OF BY-PASS WITH CODE

Enter a code enabled for by-pass (master or standard user code enabled for the programs armed) followed by the number of the program to be reactivated in its integrity, e.g.:

-\* 00// B 1

The LED of the program previously partset becomes lit.

# 5.4.4 SPECIAL OPERATING CONDITIONS

### 5.4.4.1 FALSECODE ALARM

The alarm is released when 32 keys are pressed without entering a valid code.

In case of false code alarm, the red LED 6 general alarm starts blinking. The keypad which the false code has been entered on is disabled for 2 minutes. Simultaneously, the buzzers of all the consoles connected are activated and the OCG and key LED of all the key readers and consoles are blinking. To stop the alarm introduce a valid key or enter a valid code (master or standard user code) on another control unit connected.

# 5.4.4.2 SIMULTANEOUS ARMING BY SEVERAL CONTROL UNITS

During the arming process by console, all the electronic keypads are disabled. When trying to arm the control panel in this situation by electronic keypad, the 3 LED on the keypad blink for approximately 3 seconds.

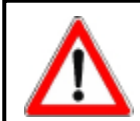

# WARNING

It is possible to use only one control unit at a time.

# 5.4.4.3 AUTOMATIC COMMUNICATOR BLOCK

If enabled by the holder of the master code, on disarming of a program the active telephone channels are blocked automatically.

### 5.4.4.4 GENERALALARM

If a general alarm is active (the corresponding LED is blinking), arming of the control panel is not permitted with code unless the code is enabled for the by-pass of the general alarms.

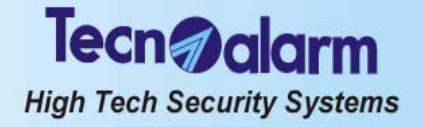

#### 5.5 TX240-3 WIRELESS KEY

If the control panel is equipped with a wireless receiver-transmitter, it is possible to control the system by wireless key. The wireless RTX200/433868 receiver-transmitter or RX110 receiver accepts up to 32 wireless keys type TX240-3. According to programming, the wireless key permits the arming/disarming programs (from 1 to 8) and activation/deactivation of remote control (from 1 to 8) through 3 individually programmable function keys.

#### 5.5.1 ARMING

The control panel can be armed through the programs (1 to 8). If the system is equipped with a wireless receiver-transmitter, it is possible to arm and disarm as well parset the programs by a wireless key programmed accordingly. The programs groupe the zones (1 to 64) that are actived, i.e. are enabled for the detection of alarms, simultaneously upon arming of the program. The wireless key permits to arm only one program at a time (single arming). The wireless key permits arming with exclusion of open zones if it is programmed accordingly. The wireless key used behaves according to its configuration:

- Access periods (1 to 8)
- Association of the function keys
  - Disarming (all the programs that have been armed previously by the wireless key)
  - Arming program (1 to 8)
  - Disarming program (1 to 8)
  - Activation deactivation remote control (1 to 8)
  - Activation remote control (1 to 8) ٠
  - Deactivation remote control (1 to 8)

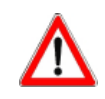

# WARNING

The disarming function permits disarming of the programs associated to the wireless key only.

- Attributes:
- By-pass
- Confirmation of disarming (hold-up block)
- Automatic abort of the telephone channels on disarming
- By-pass of general alarms
- Hold-up
- Zone exclusion disabled

### **VERIFICATION OF PROGRAM STATUS**

The wireless keys do not permit viewing of system status.

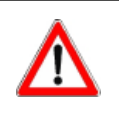

# WARNING

The wireless key does not possess any LED for system status viewing. This means that for checking of system status and for verifying the execution of the arming/disarming command, the user has to approach a console.

#### 5.5.1.1 **SINGLE ARMING**

To arm a program, simply press the corresponding function key.

**Example (function key 2 associated to arming of program 1)** Press the function key 2.

On the console the LÉD corresponding to the program 1 starts blinking slowly (1 flash per second) and continues blinking for 10 seconds (zone exclusion time).

During this period of time, it is possible to exclude possible open zones if the wireless key has been programmed accordingly.

The buzzer of the console is activated for approx. 2 seconds.

The chime output of the output expansion module ESP32-OCN (if present) is activated for approx. 2 seconds.

After 10 seconds, the program selected is armed.

#### 5.5.2 DISARMING

To disarm the control panel, it is necessary that one function key of the wireless key used is programmed for disarming of the program previously armed or for disarming of all the programs associated to the wireless key. If so, press the corresponding key.

**Example (function key 3 associated to total disarming)** Press the function key 3 On the console the LED corresponding to the programs previously armed by this wireless key are switched off. The buzzer of the console is activated for approx. 2 seconds

The programs previously armed by this wireless key, are disarmed.

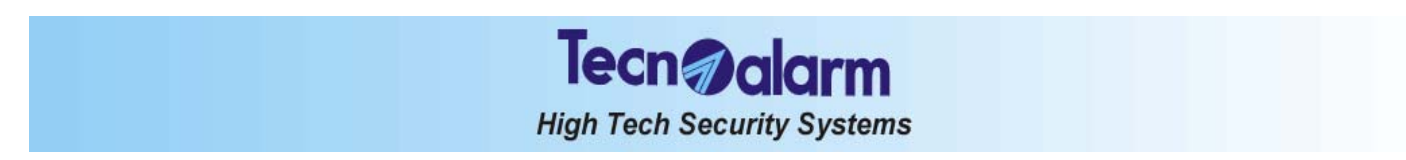

#### 5.5.3 **BY-PASS**

If the wireless key is programmed for the activation and deactivation of by-pass, the arming and disarming functions change as follows:

- Arming program becomes
- activation by-pass program deactivation by-pass program • Disarming program becomes
- Disarming becomes deactivation general by-pass To activate by-pass, simply press the corresponding function key.

5.5.4 LEARNING

The wireless key must be recognized from the control panel before use. The name of this function is learning (see § 3.9.4).
# Tecn alarm High Tech Security Systems

# 6. CONTROL BY TELEPHONE

This chapter describes the operations that can be initiated by telephone both calling the control panel for system status check or during a vocal alarm call of the control panel.

# 6.1 CALL FOR SYSTEM STATUS CHECK

Procede as follows:

• Dial the number of the telephone line the control panel is connected to

On answering the control panel emits one beep. To initiate the operations, enter the master code or a standard user code enabled, e.g. (default master code):

12345

Þ

The control panel enables the following operations:

- System status check (system OK or in alarm)
- Arming/disarming of programs and verification of system status (stand-by or programs armed)
- Remote activation/deactivation of devices and verification of their status
- Remote digital verification (RDV) of the detectors
- Recording of the opening message

## FOR ARMING/DISARMING PRESS TWO

FOR REMOTE ACTIVATION/DEACTIVATION PRESS THREE

FOR REMOTE DIGITAL VERIFICATION (RDV) PRESS FOUR

FOR OPENING MESSAGE PRESS FIVE (requires Master code)

### FOR COMMUNICATION SHUT-DOWN PRESS HASH

# 6.1.1 SYSTEM STATUS CHECK

To check the status of the control panel, press:

r 1

The control panel plays the message corresponding to system status (in stand-by or armed) and possible alarms.

# 6.1.2 ARMING/DISARMING

Enter the program menu by pressing:

The following message is played:

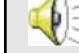

Menu programs. To return to menu press hash.

#### **Options available**

Program status check

Arming/disarming of programs

#### **Program status check**

To check the status of the programs, enter the number of the program:

R 1...8

The control panel plays the messages corresponding to the status of the program (armed or in stand-by) and possible alarms logged in the buffer (alarm memory).

#### Arming/disarming

To arm or disarm the programs, press \* (star) followed by the number of the program:

📽 😿 1 program 1

🖙 😿 🛛 program 8

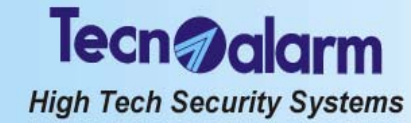

# 6.1.3 REMOTE ACTIVATION/DEACTIVATION OF DEVICES

Enter the remote control menu by pressing:

## The following message is played:

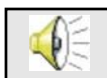

Menu remote control. To return to menu press hash.

#### **Options available**

- Verification of the status of the remote devices
- Remote activation/deactivation of the devices

#### Verification of the status of the remote devices

To check the status of the remote devices, enter the number of the device:

R 1...8

The control panel plays the message corresponding to the status of the device (active or in stand-by).

#### **Remote activation/deactivation**

To activate or deactivate the devices, press \* followed by the number of the device:

I device 1

The control panel plays the message corresponding to the status of the device (active or in stand-by).

# 6.1.4 REMOTE DIGITAL VERIFICATION RDV

Enter the RDV menu by pressing:

R 4

The following message is played:

Menu RDV. To return to menu press hash.

The RDV menu permits the remote verification of the RDV detectors connected. RDV detectors are doppler detectors able to transmit a microwaves that correspond exactly to the movement detected. The waves are interpreted and converted into sound waves by the control panel and transmitted via telephone.

To verify one of the RDV detectors, enter the zone number:

R≩ 1...6 4

The control panel transmits the sound wave corresponding to the doppler signal detected on the zone selected for approximately 30 seconds.

If the zone selected is not controlled by an RDV detector, the control panel plays a vocal error message (RDV denied).

# 6.1.5 OPENING MESSAGE

Enter the message menu by pressing:

The following message is played:

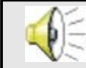

Opening message. To return to menu press hash.

#### **Options available**

- Recording of the opening message
- Playing of the opening message

#### Recording of the opening message

The duration of the opening message is fixed. Thus, it is recommended to record messages with a duration similar to 10 seconds.

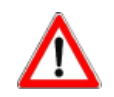

WARNING

Recording of the opening message requires the master code.

To record the opening message, press:

r 1

The control panel emits 2 beeps and initiates recording immediately after the 2 beeps.

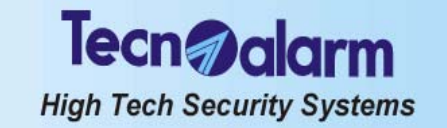

Speak loudly and clearly into the mouthpiece of the telephone for max. 10s. On expiry of the recording time the control panel emits 4 beeps.

## Playing of the opening message

To play the opening message, press: <sup>(IIII)</sup> 2 The control panel plays the opening message.

# 6.2 RECEPTION OF AN ALARM CALL

If the control panel has been programmed appropriately, it calls for alarms and supplies the following indications:

- Opening message (10s)
- First alarm message
  - $\blacksquare$  to pass to possible other alarm messages

• Remote digital verification of the active RDV detectors (belonging to the program in alarm) for approximately 20s After the verification of the alarms, or after the alarm messages, if there are no RDV detectors connected to the control panel, the communication is shut down.

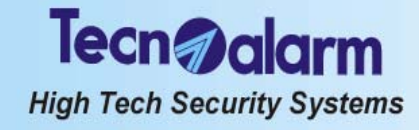

# TP8-64 USER MANUEL